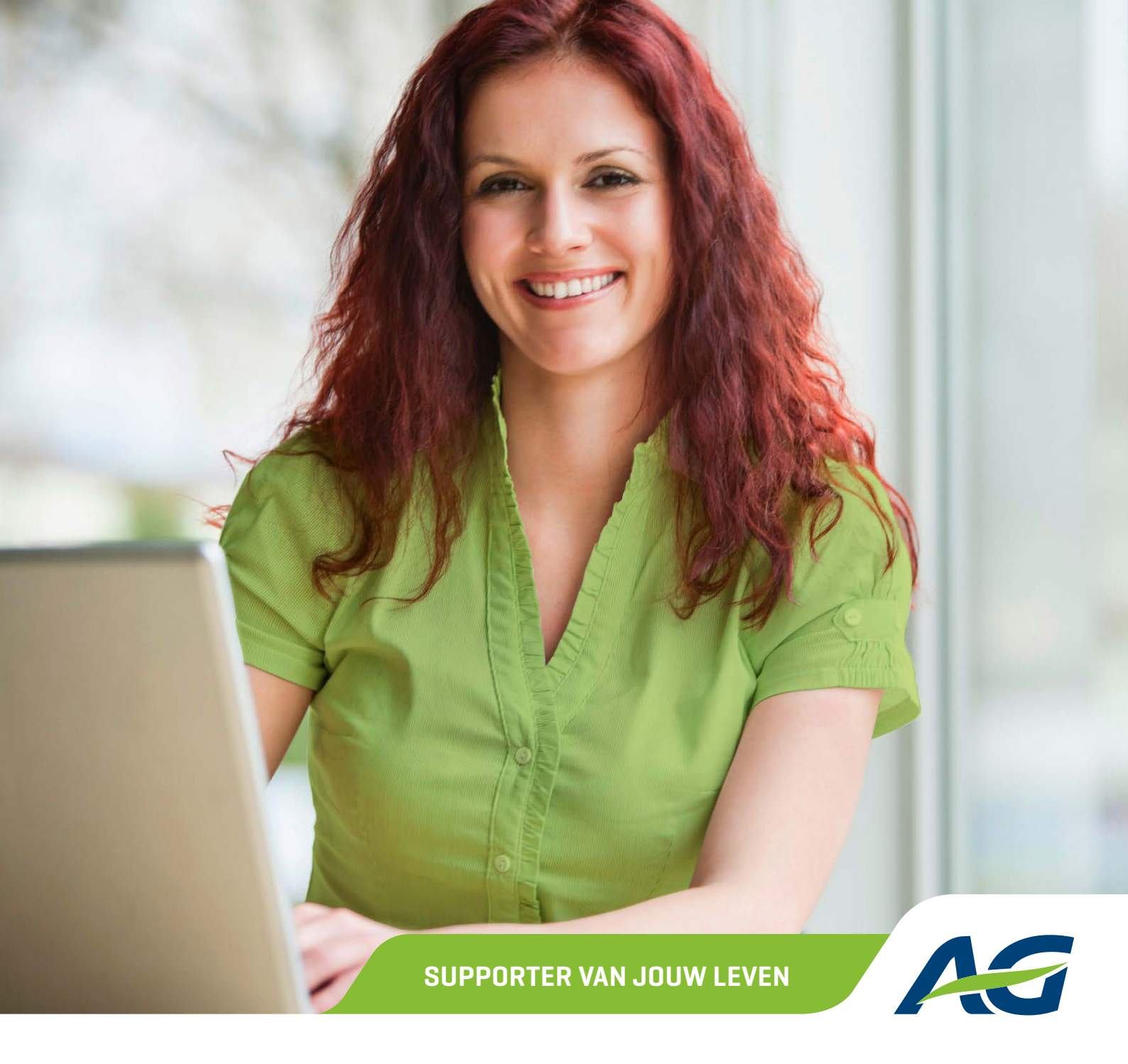

# **Praktische handleiding** AG EB Online

## INHOUDSOPGAVE

| 1. | INLEIDING                                                      | 4  |
|----|----------------------------------------------------------------|----|
|    | Wat is AG EB Online?                                           |    |
|    | Welke informatie moet u maandelijks doorsturen?                |    |
|    | Wat zijn onze verwerkingstermijnen?                            |    |
| 2. | HOE TOEGANG VRAGEN TOT AG EB ONLINE?                           | 6  |
| 3. | HOE AG EB ONLINE GEBRUIKEN?                                    |    |
|    | Twee belangrijke punten om vlot door ag eb online te navigeren |    |
|    | Hoe inloggen op AG EB Online?                                  |    |
|    | Inloggen met uw digipass                                       |    |
|    | Inloggen via SMS                                               |    |
|    | Homepagina van AG EB Online                                    |    |
|    | menu van AG EB Online                                          |    |
|    | Consulteren                                                    |    |
|    | Overzicht aangeslotene                                         |    |
|    | Pensioenfiche                                                  |    |
|    | Aansluiting                                                    | 16 |
|    | Nieuwe aansluiting                                             |    |
|    | Nieuwe aansluiting classical life en healthcare                |    |
|    | Nieuwe aansluiting e-volulife en Pension@Work                  |    |
|    | Hebt u een fout gemaakt?                                       |    |
|    | Waar vindt u de aansluitingsvoorwaarden?                       |    |
|    | Uw informatieplicht in het kader van de wet Verwilghen         |    |
|    | Simulatie e-volulife en Pension@Work                           |    |
|    | Simulatie 'zonder wijzigingen'                                 |    |
|    | Simulatie 'met wijziging risicowaarborgen'                     |    |
|    | Wijziging                                                      |    |
|    | Algemene gegevens wijzigen                                     |    |
|    | Gezinssituatie wijzigen                                        |    |
|    | Personeelscategorie wijzigen                                   |    |
|    | Contractuele arbeidstijd wijzigen                              |    |
|    | Schade aangeven                                                |    |
|    | Arbeidsongeschiktheid aangeven                                 |    |
|    | Loopbaanonderbreking aangeven                                  |    |
|    | Uw specifieke instellingen wijzigen                            |    |
|    | De verzekerde waarborgen e-volulife en Pension@Work wijzigen   |    |

| De beleggingsfondsen e-volulife en Pension@Work wijzigen                  |    |
|---------------------------------------------------------------------------|----|
| Overdracht van werkgever                                                  |    |
| Begunstigingsclausule: wijziging van begunstigde(n) (overlijdenswaarborg) |    |
| Vertrek                                                                   |    |
| Uitdienstttreding (einde contract)                                        |    |
| Werkloosheid met bedrijfstoeslag                                          |    |
| Pensioen                                                                  |    |
| Overlijden                                                                |    |
| Collectieve aanpassingen                                                  |    |
| Nieuwe salarissen/premies/bonussen                                        |    |
| Transacties                                                               |    |
| Overzicht transacties                                                     |    |
| Contracten                                                                |    |
| Financieel                                                                |    |
| Borderellen                                                               |    |
| Status van de betalingen                                                  |    |
| RSZ-documenten                                                            |    |
| Financieringsfonds                                                        |    |
| Contactpersonen                                                           |    |
| Instellingen                                                              | 53 |
| Een gebruiker aanmaken                                                    |    |
| Een gebruiker wijzigen                                                    |    |
| Een gebruiker raadplegen                                                  |    |
| Een nieuwe digipass aanvragen                                             |    |
| Een gebruiker verwijderen                                                 |    |
| Lijst met gebruikers                                                      |    |

## **1. INLEIDING**

## WAT IS AG EB ONLINE?

## AG EB Online is een gratis, **beveiligde webapplicatie waarmee u uw Employee Benefits-plannen comfortabel en efficiënt** raadpleegt en beheert.

Alle gegevensuitwisseling vindt uitsluitend plaats tussen de werkgever en AG. Maar in geval van overlijden, aanduiding van een begunstigde en medische formaliteiten communiceert AG rechtstreeks met de aangeslotene of verstrekt de aangeslotene de informatie aan AG zonder tussenkomst van zijn/haar werkgever.

#### Met dit platform kan u:

- De gegevens van uw aangeslotenen raadplegen en wijzigen en de aanvragen opvolgen.
- Nieuwe salarissen en bonussen doorsturen voor de jaarlijkse herberekening.
- Online toegang hebben tot borderellen, pensioenfiches, betalingsberichten, reglementen, RSZ-documenten, ...
- Verschillende mogelijke toegangsrechten instellen (raadpleging, bewerken, populaties, ...).
- Minder papier gebruiken (milieuvriendelijker).

#### **GOED OM TE WETEN:**

U kan de rechten van de gebruikersprofielen in AG EB Online aanpassen. Zo kan u instellen dat bepaalde gebruikers alleen toegang hebben tot specifieke populaties.

## WELKE INFORMATIE MOET U MAANDELIJKS DOORSTUREN?

Om een goed beheer van uw verzekeringen te garanderen, raden wij u aan om ons regelmatig op de hoogte te brengen van wijzigingen in uw plannen (nieuwe aansluitingen, uitdiensttredingen, diverse wijzigingen, ...) via AG EB Online, via Assusoft of via XML-bestand.

#### Dankzij AG EB Online kan u ons het volgende meedelen:

- Nieuwe aansluiting
- Veranderingen in persoons- en loopbaangegevens (percentage werktijd, gezinssituatie, aantal kinderen, ...)
- Afwezigheid: tijdskrediet, ziekte, ongeval, bevallingsrust
- Vertrek of uitdiensttreding
  - Werkloosheid met bedrijfstoeslag
  - Overlijden

De gegevens die u ons doorstuurt, moeten volledig en correct zijn. U moet ook de opmaak (lay-out) van de bestanden respecteren.

## WAT ZIJN ONZE VERWERKINGSTERMIJNEN?

De voordelen en betalingen worden berekend op de eerste dag van de lopende maand of de eerste dag van de volgende maand (in de meeste gevallen). Meer informatie vindt u in de reglementen en overeenkomsten.

| Taken                                                                                                    | Termijnen                                                                                                    |
|----------------------------------------------------------------------------------------------------|----------------------------------------------------------------------------------------------------|
| Nieuwe aansluiting*, vertrek, wijziging<br>(verandering van categorie, activiteitspercentage,<br>burgerlijke staat,] via AG EB Online | <ul> <li>Voor Classical Life en Healthcare: 7 werkdagen na ontvangst van<br/>de aanvraag.</li> <li>Voor e-volulife en Pension@Work: rechtstreekse en<br/>geautomatiseerde verwerking.</li> </ul> |
| Jaarlijkse herberekening                                                                                                    | Pensioenfiches beschikbaar op AG EB Online binnen de <b>2 maanden</b><br>na ontvangst van de nieuwe salarissen.                                                                                  |
| Inlichtingen                                                                                                    | 5 tot 10 werkdagen.                                                                                                    |
| Opstellen van offertes en reglementen                                                                                                 | Overeen te komen met uw Sales verantwoordelijke<br>(in principe <b>2 tot 6 weken</b> ).                                                                                                    |
| Behandelen van een getekende bijlage of getekend<br>reglement                                                                         | 30 kalenderdagen vanaf ontvangst van de getekende<br>documenten.                                                                                                    |

\* De Medi-Assistance-kaarten en My Healthcare Card worden wekelijks uitgegeven.

Wij streven ernaar om al uw aanvragen te behandelen binnen de hierboven aangegeven termijnen. Beantwoordt dit niet aan uw verwachtingen? Contacteer ons en we maken samen nieuwe afspraken.

## 2. HOE TOEGANG VRAGEN TOT AG EB ONLINE?

U hebt **automatisch toegang tot AG EB Online voor alle nieuwe plannen**. Als dat niet het geval is, stuurt u een e-mail naar ebonline.employeebenefits@aginsurance.be met vermelding van de naam, voornaam, taal en het e-mailadres van een wettelijke vertegenwoordiger van uw onderneming en een referentie (groepsnummer, klantnummer, btw-nummer, ...].

Wij sturen deze persoon dan een overeenkomst voor het gebruik van AG EB Online (online formulier of pdf). Deze persoon kan een supergebruiker aanduiden. Dit is over het algemeen iemand die dagelijks instaat voor het beheer van de plannen.

## De supergebruiker beschikt over alle toegangsrechten in AG EB Online en kan ook nieuwe gebruikers aanmaken.

Na ontvangst van de ingevulde overeenkomst activeren wij uw toegang.

Twee weken later ontvangt de supergebruiker een digipass en een geheime code in 2 aparte omslagen.

Als de supergebruiker verandert, moet de wettelijke vertegenwoordiger een nieuwe informatiefiche invullen en ondertekenen. Deze fiche moet ook doorgemaild worden naar AG via ebonline.employeebenefits@aginsurance.be.

## 3. HOE AG EB ONLINE GEBRUIKEN?

## TWEE BELANGRIJKE PUNTEN OM VLOT DOOR AG EB ONLINE TE NAVIGEREN

De aangeslotene is het centrale element voor de aanvragen op AG EB Online. Voor elke wijziging moet u een **aangeslotene** selecteren. Vervolgens kiest u een **datum van inwerkingtreding** en voert u de wijziging in. Tot slot **bevestigt u de wijziging**.

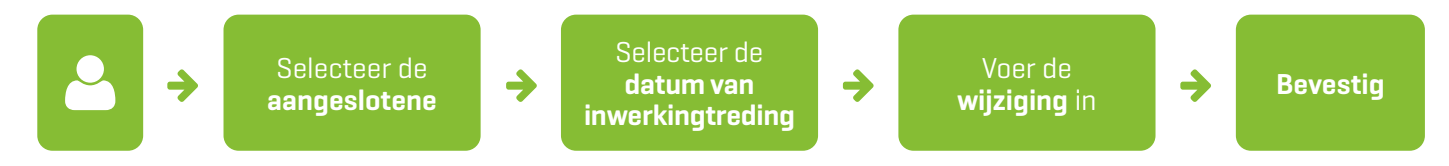

#### Hebt u meerdere waarborgen?

Registreer eerst de wijziging voor Classical Life en/of Healthcare en vervolgens voor e-volulife.

De verwerking van de transacties voor e-volulife gebeurt automatisch. Raadpleeg de rubriek 'Overzicht aangeslotene' voor de status van uw transactie.

Voor Classical Life en/of Healthcare gebeurt de verwerking semi-automatisch. U kan uw verstuurde aanvragen opvolgen in de rubriek 'Overzicht transacties'.

## **HOE INLOGGEN OP AG EB ONLINE?**

U kan op twee manieren inloggen op AG EB Online:

- Met uw digipass
- Via sms

Log altijd in op AG EB Online via www.agemployeebenefits.be, selecteer 'Ik ben een werkgever/sector' en klik daarna op de groene knop 'AG EB Online' in de rechterbovenhoek van de homepage. Let op: om inlogproblemen te vermijden raden we u aan om altijd via de website naar AG EB Online te gaan.

| PARTICULIEREN ZELFSTANDIGEN EN KMO EMPLOYEE BENEFITS | JOBS NEWSROOM OVER AG INSURAM | ICE AG EB ONLINE EN FR + NL |
|------------------------------------------------------|-------------------------------|-----------------------------|
| INSURANCE                                            | FORMULIEREN CONTACT           | Zoeken Q,                   |

## **INLOGGEN MET UW DIGIPASS**

Wanneer u op het inlogscherm van AG EB Online terechtkomt, selecteert u de mogelijkheid om in te loggen met een digipass. Let op: de eerste keer kan u alleen inloggen met een digipass.

| EB Online                                                                                                    |                                                                                                |
|----------------------------------------------------------------------------------------------------|------------------------------------------------------------------------------------------------|
| Inloggen                                                                                                    |                                                                                                |
| Digipass                                                                                                    | EB Online                                                                                      |
| sms                                                                                                    | Inloggen                                                                                       |
|                                                                                                    | Voer uw gebruikersnaam in         Vergeten?                                                    |
| EN FR NL                                                                                                    | Gebruikersnaam onthouden                                                                       |
| U vindt uw gebruikersnaam terug in de brief die u<br>hebt gekregen samen met de digipass.                                                                                                | <ul> <li>Druk op de toets ③ van uw digipass</li> <li>Voer je pincode in (6 cijfers)</li> </ul> |
|                                                                                                    | 3 Voer de inlogcode in                                                                         |
| De initiële pincode van de digipass hebt u gekregen<br>in een aparte omslag. Als u de code de eerste keer<br>gebruikt, moet u deze code wijzigen en een pincode<br>van 6 cijfers kiezen. | Nog niet geregistreerd? INLOGGEN                                                               |
|                                                                                                    | EN FR NL                                                                                       |

## **INLOGGEN VIA SMS**

Om te kunnen inloggen via sms moet u eerst uw gsm-nummer toevoegen aan uw profiel in AG EB Online

#### Hoe werkt het?

Log in met uw digipass om uw profiel bij te werken via 'Instellingen > Gebruikers > Wijzigen' en vink de optie 'Authenticatie via sms' aan. Als u geen toegang hebt om uw profiel te wijzigen, kan u uw supergebruiker vragen om dit voor u te doen. Eenmaal uw gsm-nummer toegevoegd is aan uw profiel, kan u op het inlogscherm van AG EB Online selecteren om in te loggen via sms.

| EB Online | AG    |
|-----------|-------|
| Inic      | ıggen |
| Digipass  |       |
| sms       |       |
| EN FR NL  | ?     |

## HOMEPAGINA VAN AG EB ONLINE

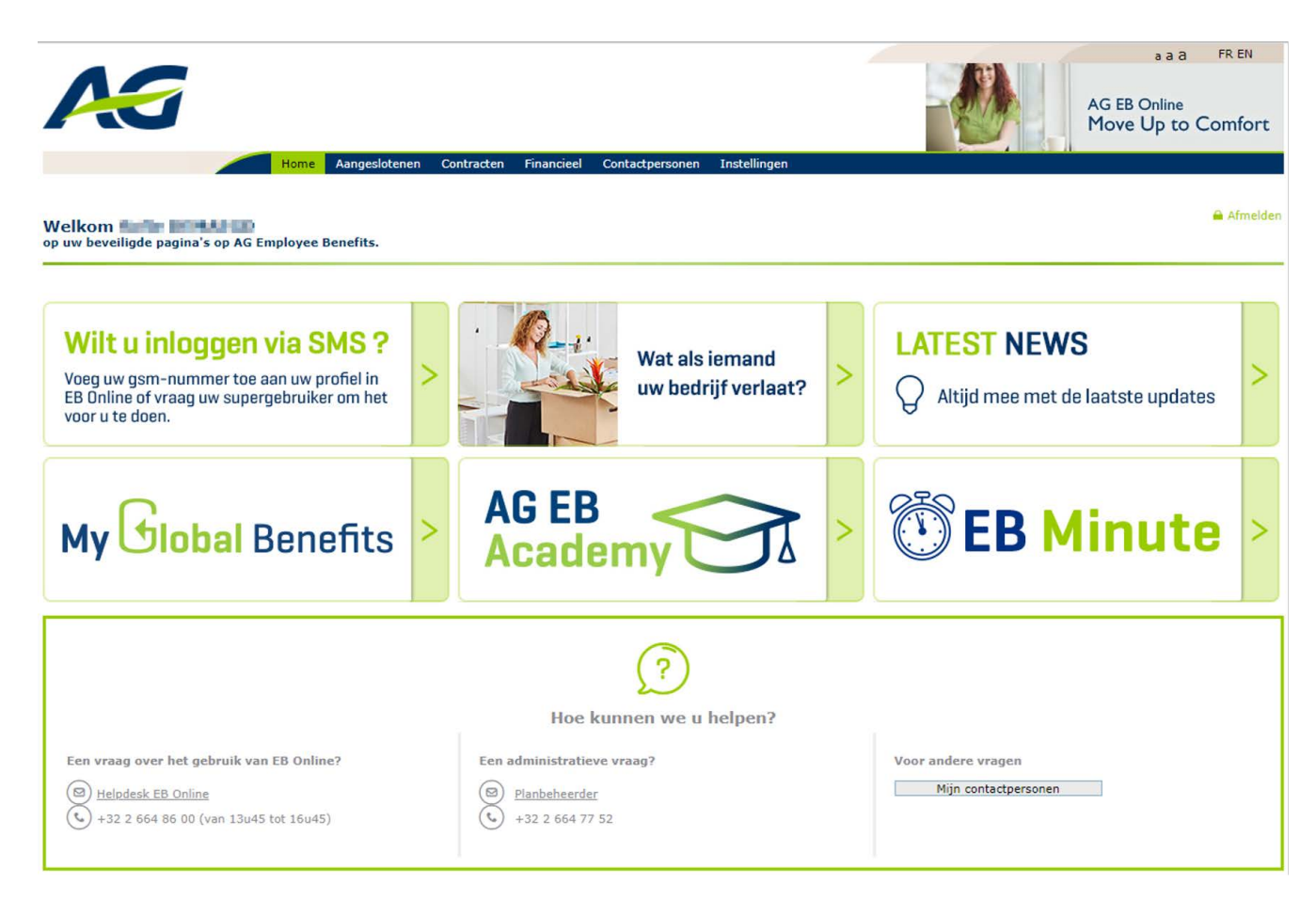

## **MENU VAN AG EB ONLINE**

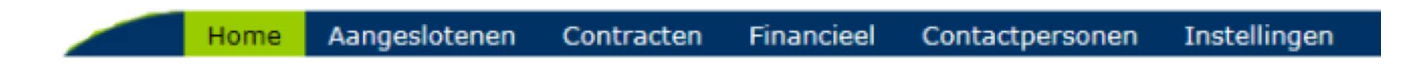

Aangeslotenen: taken rond het consulteren en beheren van de gegevens van uw aangeslotenen.

Contracten: overzicht van uw reglementen en overeenkomsten.

Financieel: raadplegen van financiële documenten.

Contactpersonen: gegevens van uw contactpersonen bij AG Employee Benefits.

Instellingen: beheer van de gebruikers en van hun toegangsrechten.

## **CONSULTEREN**

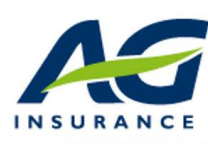

Instellinger

AG EB Online Move Up to Comfort

a a a FR EN

Home Aangeslotenen Contracten Financieel Contactpersonen

| AANGESLOTENEN                            | Beheer aangeslotenen                                          |
|------------------------------------------|---------------------------------------------------------------|
| Consultatie                              |                                                               |
| Overzicht aangeslotene<br>Pensioenfiches | Gelieve een taak te selecteren om verder te gaan              |
| Aansluiting                              |                                                               |
| Nieuwe aansluiting                       | Overzicht per aangeslotene van de persoonsgegevens            |
| Simulatie<br>Simulatie                   | loopbaangegevens, dekkingen, kapitalen, reserves,<br>premies, |
| Wijziging                                |                                                               |
| Contactgegevens                          |                                                               |
| Gezinssituatie                           | We tonen de laatste nensioenfiche voor elk reglement          |
| Personeelscategorie                      |                                                               |
| Contractuele werktijd                    |                                                               |
| Arbeidsongeschiktheid                    | raadpiegen (voor Giassical Life vanaf 1 Januari 2009).        |
| Loopbaanonderbreking                     |                                                               |
| Klantspecifieke parameters               |                                                               |
| Risicowaarborgen                         |                                                               |
| Beleggingsfondsen                        |                                                               |
| Begunstigingsclausule                    |                                                               |
| Vertrek                                  |                                                               |
| Uitdiensttreding                         |                                                               |
| Werkloosheid met                         |                                                               |
| bedrijfstoeslag                          |                                                               |
| Pensioen                                 |                                                               |
| Overlijden                               |                                                               |
| Collectieve aanpassingen                 |                                                               |
| Nieuwe                                   |                                                               |
| salarissen/premies/bonus                 |                                                               |
| Transacties                              |                                                               |
| Overzicht transacties                    |                                                               |

## **OVERZICHT AANGESLOTENE**

- De taak 'Overzicht aangeslotene' toont u een algemeen overzicht van de aangeslotene wat betreft de premies, het kapitaal en de reserves.
- **Opgelet**: deze gegevens worden ter informatie verstrekt en vervangen de pensioenfiche **niet**.
- In dit scherm kunnen de gegevens alleen worden geraadpleegd en niet gewijzigd.

#### Hoe consulteert u de plannen van een aangeslotene?

- Zoek een aangeslotene in de zoekbalk (als u al een aangeslotene hebt geselecteerd, moet u op de blauwe link 'wijzig' klikken om een andere aangeslotene te zoeken).
- Als u de slapende contracten wil raadplegen, vink dan het vakje ' inclusief slapende contracten' aan. Voor slapende contracten kan u alleen de pensioenfiches raadplegen. Dit geldt alleen voor contracten Leven/Overlijden (Classical life, Pension@Work of e-volulife).
- U krijgt de plannen van de geselecteerde aangeslotene. Met de groene pijl 'Toon details ' ziet u onder welke groep(en) en plan(nen) de aangeslotene staat vermeld.

|                        | Home Aangeslotenen Contr | acten Financieel Contactpersonen                                                             | Instellingen |
|------------------------|--------------------------|----------------------------------------------------------------------------------------------|--------------|
| Gebruiker:<br>Afmelden | Pepe G                   | ONZALEZ (11/07/1977) Wijzig                                                                  |              |
|                        | Werkgever                | SA DEMOO NV (Arbeider)                                                                       |              |
| AANGESLOTENEN          | Reglement                | 950012453 - DEMOO - Arbeider                                                                 |              |
| Consultatie            | Groep van aangeslotenen  | 6818-28 - DEMOO - OUVRIERS                                                                   |              |
| Overzicht aangeslotene | Borderelgroep            | 9874-0015 - S.A. DEMOO N.V00                                                                 |              |
| Pensioenfiches         |                          | 9874-1521 - S.A. DEMOO N.V00<br>9874-1502 - S.A. DEMOO N.V00<br>9874-1802 - S.A. DEMOO N.V00 |              |
| Aansluiting            | e-Volulife               |                                                                                              |              |
| Nieuwe aansluiting     | Werkgever                | XXXX                                                                                         |              |
| Simulatie              | Reglement                | 1T - Basis plan - Alle werknemers en I                                                       | Bediende     |
| Simulatie              | Plannen                  | 108104 - Démo Plan e-Benefits                                                                |              |
| Wijziging              | ▲ <u>Verberg details</u> |                                                                                              |              |

#### Overzicht Classical Life en Healthcare

• Via de groene pijltjes kan u de details open- of dichtklappen.

|                                                       | Home Aangeslotener      | n Contracten        | Financieel      | Contactpersonen | Instellingen        |             | Î                        |
|-------------------------------------------------------|-------------------------|---------------------|-----------------|-----------------|---------------------|-------------|--------------------------|
| Gebruiker:                                            |                         | Pepe GONZAL         | EZ (11/07/19    | 77) Wijzig      |                     |             |                          |
| Afmelden                                              | Overzicht aa            | ngesloter           | ne - Clas       | sical Life/H    | ealthcare           |             |                          |
| Consultatie                                           | Ga naar het ove         | rzicht aange        | slotene vo      | or de contracte | n <u>e-Volulife</u> |             |                          |
| Overzicht aangeslotene<br>Pensioenfiches              | Situatie op 01/01/2     | 2015                |                 |                 |                     | ▼ Toon alle | ▲ Verberg alle Print     |
| Aansluiting                                           |                         |                     |                 |                 |                     | H           | listoriek pensioenfiches |
| Nieuwe aansluiting                                    | Persoonlijke gegev      | ens van de aar      | geslotene       |                 |                     |             | V Toon details           |
| Simulatie<br>Simulatie                                | Contactgegevens<br>Naam | Wijzigen<br>GONZALE | z               | ١               | /oornaam            | Рере        |                          |
| <b>Wijziging</b><br>Contactgegevens<br>Gezinssituatie | Geboortedatum           | 11/07/19            | 77              | C               | Geslacht            | Mannelijk   |                          |
| Personeelscategorie<br>Contractuele werktijd          | Familiale toestand      | Gehuwd o            | f wettelijk san | nenwonend       |                     |             |                          |

#### ▼ <u>Toon details</u>

Overzicht aangeslotene - Classical Life/Healthcare Ga naar het overzicht aangeslotene voor de contracten e-Volulife ▼ Toon alle 🔺 Verberg alle Print Situatie op 01/01/2018 Historiek pensioenfiches Persoonlijke gegevens van de aangeslotene A Verberg details Contactgegevens Wijzigen Naam GONZALEZ Voornaam Pepe 11/07/1977 Geboortedatum Geslacht Mannelijk 770711-101-71 Rijksregisternummer Wettelijk adres Straat Wetstraat Nummer 1 1000 Postcode Gemeente Brussel Land België Deze gegevens niet gebruiken voor commerciële acties of diensten. 🕐 Telefoon en taal Telefoon Wettelijke taal Nederlands Gekozen taal Nederlands Familiale toestand Wijzigen Gehuwd of wettelijk samenwonend Familiale toestand Overzicht van de familieleden medegedeeld voor Classical Life Aantal kinderen 2 Overzicht van de familieleden aangesloten tot de hospitalisatieverzekering Geboortedatum Geslacht Ten laste Aangesloten Einde Naam Voornaam verzekering NADAL Maria 25/06/1978 Vrouwelijk Partner ~ GONZALEZ Sylvia 06/04/2011 Kind Vrouwelijk ~ ~ Kind GONZALEZ Pedro 12/09/2008 Mannelijk ~ ~ Loopbaan - SA DEMOO NV (0019.999.123) Toon deta U vindt hier de kapitalen, reserves en premies van de aangeslotene. Kapitaal (winstdeelname inbegrepen) leven op 01/08/2042 € 43 399,98 Kapitaal (winstdeelname inbegrepen) overlijden voor 01/08/2042 € 84 831,25 Reserves 01/01/2015 € 2 916.74 Jaarlijkse premie (zonder taks) € 868.06 Contractgegevens Wijzigen Personeelscategorie Arbeider 950012453 - DEMOO - Arbeider 🌱 pensioenfiche op 01/01/2015 Situatie op 01/01/2015 Gedeelte Gedeelte Totaal werkgever aangeslotene Kapitaal (winstdeelname inbegrepen) leven op € 43 399,98 € 0,00 € 43 399,98 01/08/2042 Kapitaal (winstdeelname inbegrepen) overlijden voor € 84 831,25 € 0,00 € 84 831,25 01/08/2042 Reserves 01/01/2015 € 2 916,74 € 0,00 € 2 916,74

€ 2 802,42

€ 868.06

Toon details

▼ Toon details

€ 0.00

€ 868.06

Minimumbedrag gegarandeerd door uw werkgever

Leven/Last/UKZT - uitgesteld kapitaal zonder terugbetaling

Jaarlijkse premie (zonder taks)

Overlijden/Doel/Tijdelijke overlijden - 1 jaar

• In het overzicht van de aangeslotene - Classical Life en Healthcare kan u via de blauwe link onder de titel de gegevens van de plannen e-volulife en Pension@Work raadplegen.

|                                                                                                    | Home Aangeslotenen  | Contracten Financie             | el Contactpersonen | Instellingen      |           |                       |         |
|----------------------------------------------------------------------------------------------------|---------------------|---------------------------------|--------------------|-------------------|-----------|-----------------------|---------|
| Gebruiker:<br>Catherine Bourguignon                                                                              | ▼ Toon details      | Pepe GONZALEZ (11/07/           | 1977) Wijzig       |                   | K9874 -   | DEMOO                 | Wijzig  |
| AANGESLOTENEN                                                                                                    | Overzicht aar       | ngeslotene - Cla                | assical Life/H     | ealthcare         |           |                       |         |
| Consultatie                                                                                                    | Ga naar het over    | zicht aangeslotene              | voor de contracte  | <u>e-Volulife</u> |           |                       |         |
| Overzicht aangeslotene                                                                                           | Situatie op 01/01/2 | 015                             |                    |                   | Toon alle | Verberg alle          | Print   |
| Pensioenticnes                                                                                                   |                     |                                 |                    |                   | 11-1      | and the second second | 6 . h   |
| Aansluiting                                                                                                    |                     |                                 |                    |                   | HIS       | toriek pensioer       | inches  |
| Nieuwe aansluiting                                                                                               | Persoonlijke gegeve | ns van de aangeslotene          | 2                  |                   |           | V Toon d              | letails |
| Simulatie                                                                                                    | Cashadaaaaaaaaa     |                                 |                    |                   |           |                       |         |
| Simulatie                                                                                                    | Naam                | GONZALEZ                        | v                  | oornaam           | Pepe      |                       |         |
| Wijziging                                                                                                    | Geboortedatum       | 11/07/1977                      | G                  | eslacht           | Mannelijk |                       |         |
| Contactgegevens                                                                                                  |                     |                                 |                    |                   |           |                       |         |
| Gezinssituatie                                                                                                   |                     |                                 |                    |                   |           |                       |         |
| Personeelscategorie                                                                                              | Familiale toestand  | Wijzigen<br>Gebund of wettelijk | beenwonend         |                   |           |                       |         |
| Contractuele werktijd                                                                                            | rammare toestand    | Genuwa of wetterijk             | semenworrend       |                   |           |                       |         |
| and the second second second second second second second second second second second second second second second |                     |                                 |                    |                   |           |                       |         |

## Overzicht e-volulife/Pension@Work

• Via de groene pijltjes kan u de details open- of dichtklappen.

Pepe GONZALEZ (11/07/1977) Wijzig

▼ <u>Toon details</u>

#### Overzicht aangeslotene - e-Volulife 🗾

Ga naar het overzicht aangeslotene voor de contracten Classical Life/Healthcare

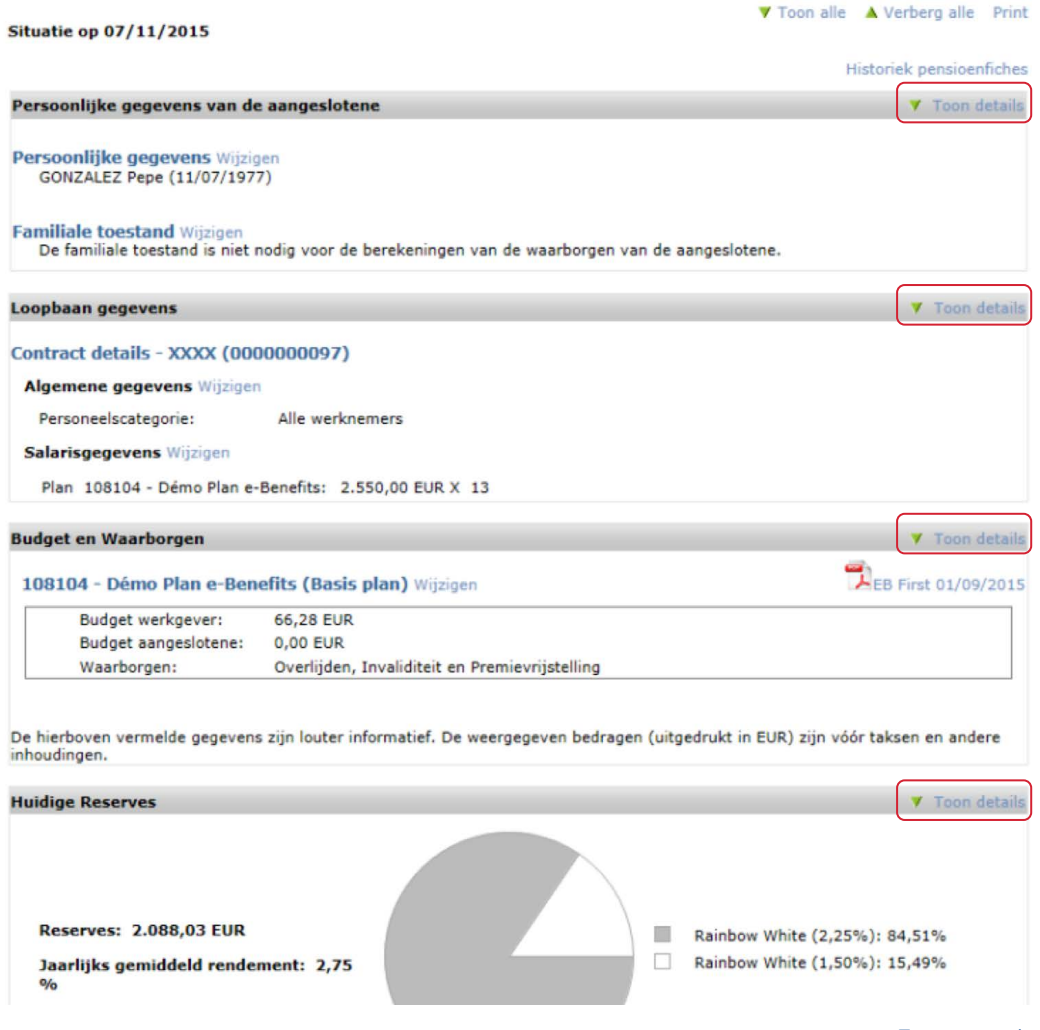

• Klik in de rubriek 'Huidige reserves' op de blauwe link voor meer informatie over het rendement.

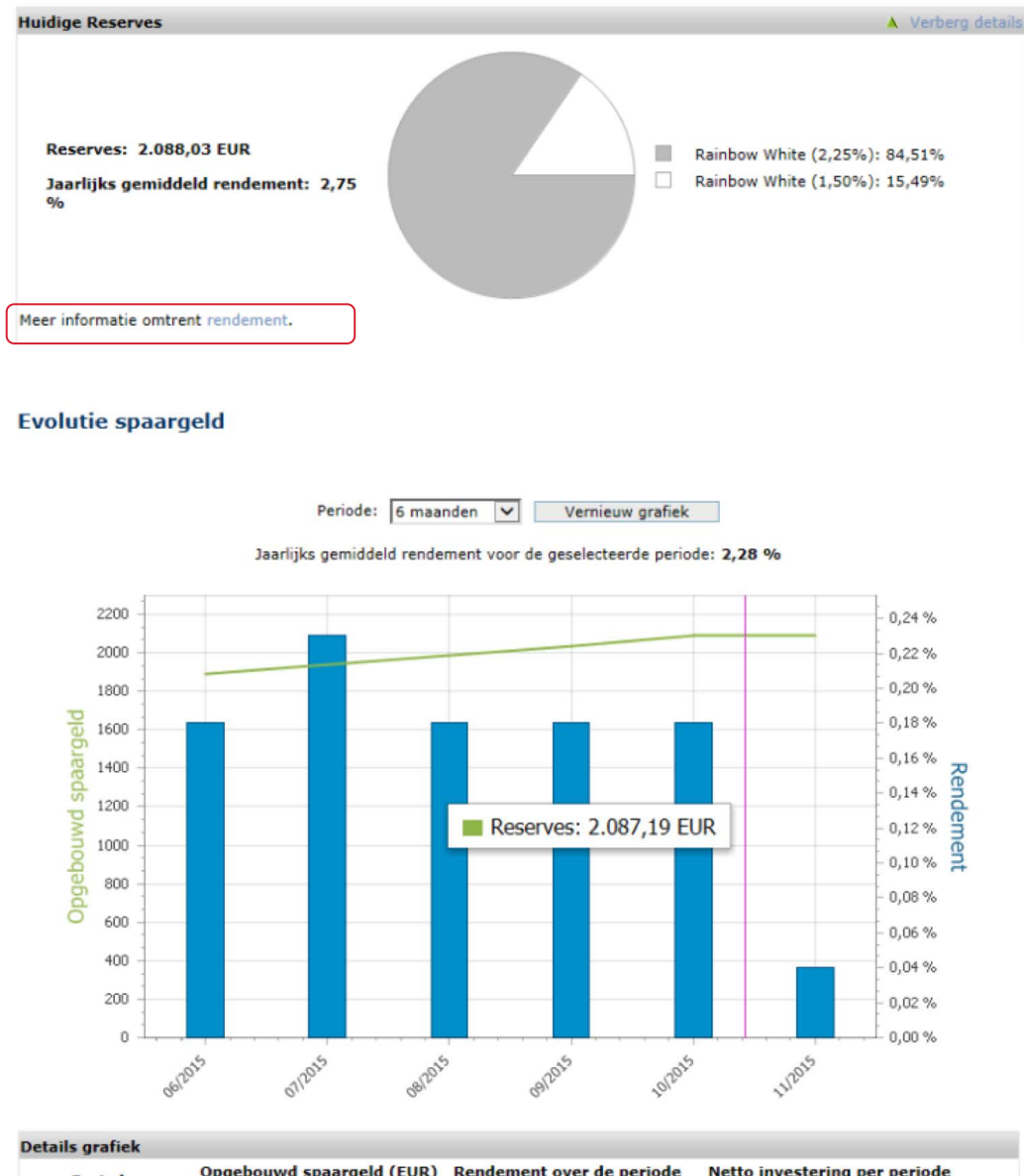

| Periode        | Opgebouwd spaargeld (EUR)<br>(*) | Rendement over de periode<br>(**) | Netto investering per periode<br>(EUR) |
|----------------|----------------------------------|-----------------------------------|----------------------------------------|
| Juni 2015      | 1.888,55                         | 0,18 %                            | 91,76                                  |
| Juli 2015      | 1.938,91                         | 0,23 %                            | 45,86                                  |
| Augustus 2015  | 1.988,31                         | 0,18 %                            | 45,85                                  |
| September 2015 | 2.037,68                         | 0,18 %                            | 45,82                                  |
| Oktober 2015   | 2.087,19                         | 0,18 %                            | 45,80                                  |
| november 2015  | 2.088,04                         | 0,04 %                            | 0,00                                   |

(\*) Waarde van het opgebouwd spaarbedrag voor de beschouwde periode. Voor de lopende periode: opgebouwd spaarbedrag op huidige datum. (\*\*) Rendement voor de beschouwde periode. Voor de lopende periode: rendement vanaf het begin van de periode tot huidige datum

Vorige

## PENSIOENFICHE

- De waarborgen/bedragen op de pensioenfiche zijn berekend op basis van de gegevens waarover wij beschikken op de berekeningsdatum (vermeld bij 'situatie op' op de pensioenfiche).
- Deze bedragen gaan uit van het principe dat:
  - Het plan niet zal worden gewijzigd
  - De stortingen op de berekeningsdatum dezelfde zullen zijn als in de toekomst
  - De aangeslotene in dienst zal blijven
  - De gegevens van de aangeslotene niet gewijzigd zullen worden

Wil u meer informatie over de pensioenfiches? Raadpleeg onze woordenlijst.

#### Hoe consulteert u de pensioenfiches van een aangeslotene?

- Zoek een aangeslotene in de zoekbalk.
- We tonen de laatste pensioenfiche voor elk reglement.
- In de historiek kan u de vorige pensioenfiches raadplegen (voor Classical Life vanaf 1 januari 2009). Klik op de groene pijl 'Toon historiek' om de volledige geschiedenis van de pensioenfiches te raadplegen.

|                            | Home                  | Aangeslotenen                                                                  | Contracten     | Financieel      | Contactpersonen       | Instelli  | ngen                    |    |               |
|----------------------------|-----------------------|--------------------------------------------------------------------------------|----------------|-----------------|-----------------------|-----------|-------------------------|----|---------------|
| Gebruiker                  | :                     | Per                                                                            | e GONZALEZ     | (11/07/1977)    | Wijzig                |           |                         |    |               |
| Afmelden                   | ] <b>v</b> <u>Too</u> | on details                                                                     |                |                 |                       |           |                         |    |               |
| AANGESLOTENEN              | Pen                   | Pensioenfiches                                                                 |                |                 |                       |           |                         |    |               |
| Consultatie                |                       |                                                                                |                |                 |                       |           |                         |    |               |
| Overzicht aangeslotene     | Class                 | ical Life   e-Vo                                                               | lulife         |                 |                       |           |                         |    |               |
| Pensioenfiches             |                       |                                                                                |                |                 |                       |           |                         |    |               |
| Aansluiting                | Hiero                 | nder vindt u de me                                                             | est recente pe | ensioenfiche vo | oor de door u geselee | cteerde a | angeslotene.            |    |               |
| Nieuwe aansluiting         | Klik o                | Klik op de link 'Toon historiek' indien u een volledige historiek wilt vinden. |                |                 |                       |           |                         |    |               |
| Simulatie                  | Indie                 | n u meer informati                                                             | e wenst over o | de pensioenfich | ie, kan u hier doorkl | likken na | ar het dynamisch lexico | n, |               |
| Simulatie                  |                       |                                                                                |                |                 |                       |           |                         |    |               |
| Wijziging                  | Class                 | sical Life                                                                     |                |                 |                       |           |                         |    |               |
| Contactgegevens            |                       | Reglement                                                                      |                |                 |                       | 1         | Type document           | 1  | Situatiedatum |
| Gezinssituatie             | 2                     | 950012453 - DEMOO - Arbeider<br>Classical Life - Pensioen en Overliiden        |                |                 |                       |           | Pensioenfiche           |    | 01/01/2015    |
| Personeelscategorie        | To                    | on historiak                                                                   |                |                 |                       |           |                         |    |               |
| Contractuele werktijd      | · 10                  | on historiek                                                                   |                |                 |                       |           |                         |    |               |
| Arbeidsongeschiktheid      | e-Vo                  | lulife                                                                         |                |                 |                       |           |                         |    |               |
| Loopbaanonderbreking       |                       |                                                                                |                |                 |                       |           |                         |    |               |
| Klantspecifieke parameters |                       | Reglement                                                                      |                | 7               | Plan                  | 1         | Type document           | 1  | Situatiedatum |
| Risicowaarborgen           | 7                     | werknemers, Bed                                                                | iende - e-volu | life - Budget,  | 108104 - Démo Pla     | an        | Attest van premiebetali | ng | 03/03/2015    |
| Beleggingsfondsen          |                       | Budget, Sparen, (                                                              | Overlijden     |                 | e-Denents             |           |                         |    |               |
| Transfer werkgever         | V Te                  | oon historiek                                                                  |                |                 |                       |           |                         |    |               |
| Begunstigingsclausule      |                       |                                                                                |                |                 |                       |           |                         |    |               |

## AANSLUITING

|                                                         |                                                                            |                        |                 |              | AG EB Online<br>Move Up to Comfort |
|---------------------------------------------------------|----------------------------------------------------------------------------|------------------------|-----------------|--------------|------------------------------------|
|                                                         | Home Aangeslotenen C                                                       | Contracten Financieel  | Contactpersonen | Instellingen |                                    |
| Gebruiker:<br>Afmelden                                  | Recent gebruikt:<br>Zoek aangeslotene:<br>Inclusief slapende<br>contracten |                        | ~               |              |                                    |
| AANGESLOTENEN                                           |                                                                            |                        |                 |              |                                    |
| Consultatie<br>Overzicht aangeslotene<br>Pensioenfiches | Overzicht aangesl                                                          | lotene                 |                 |              |                                    |
| Aansluiting<br>Nieuwe aansluiting                       | Om verder te gaan dient u                                                  | eerst een aangeslotene | e selecteren.   |              |                                    |
| Simulatie<br>Simulatie                                  |                                                                            |                        |                 |              |                                    |

## **NIEUWE AANSLUITING**

Hoe voegt u een nieuwe aansluiting toe in AG EB Online?

Hebt u plannen Classical Life en Healthcare en plannen e-volulife?

Registreer eerst de aansluiting voor Classical Life en/of Healthcare en registreer vervolgens de nieuwe aansluiting voor e-volulife.

| Afmelden                                               |                                                                          |                                                                  |                         |                       |                   |            |
|--------------------------------------------------------|--------------------------------------------------------------------------|------------------------------------------------------------------|-------------------------|-----------------------|-------------------|------------|
| AANGESLOTENEN<br>Consultatie<br>Overzicht aangeslotene | Nieuwe aansluiting 2<br>Selectie van populatie > Sleutele<br>Verificatie | jegevens > Identiteitso                                          | ontrole >               | Algemene gegevens     | > Contractgegeven | s >        |
| Pensioenfiches                                         |                                                                          |                                                                  |                         | De lijst met w        | erkaevers wordt   | vnnr-      |
| Aansluiting                                            | Werkgever                                                                | A DEMOO NV (0019.999.12                                          | 23) 🗸                   | gesteld op bas        | sis van de werko  | gevers     |
| Nieuwe aansluiting Simulatie Simulatie                 | Aansluiting aan 😡                                                        | Classical - Classical Life<br>Classical - Arbeidsonges           | chiktheid               | waar de gebru         | iker toegang to   | e heeft.   |
| Wijziging                                              |                                                                          | <ul> <li>Classical - Gezondheidsz</li> <li>e-volulife</li> </ul> | orgen                   |                       |                   |            |
| Contactgegevens<br>Gezinssituatie                      |                                                                          |                                                                  |                         | Classical             |                   | e-volulife |
| Personeelscategorie                                    |                                                                          | Aansluiting aan                                                  | Classical<br>Life       | Arbeidsongeschiktheid | Gezondheidszorgen | e-volulife |
| Arbeidsongeschiktheid                                  | 6818-28 - DEMOO - ARBEIDERS-OU                                           | VRIERS*                                                          | Y                       |                       |                   |            |
| Loopbaanonderbreking                                   | 6847-57 - DEMOO - BEDIENDE-EMP                                           | LOYES**                                                          |                         |                       |                   |            |
| Klantspecifieke parameters<br>Risicowaarborgen         | 6846-56 - DEMOO - DIRECTIE-DIRE                                          | CTION**                                                          |                         |                       |                   |            |
| Beleggingsfondsen                                      | Arbeidsongeschiktheid                                                    |                                                                  |                         | V                     |                   |            |
| Transfer werkgever                                     | Gezondheidszorgen                                                        |                                                                  |                         |                       | $\checkmark$      |            |
| Begunstigingsclausule                                  | 40425 - DEMOO - bonus                                                    |                                                                  |                         |                       |                   | V          |
| Vertrek<br>Uitdiensttreding<br>Werkloosheid met        | Annuleer W                                                               | es vervolgens de de<br>aarop de nieuwe aa<br>echt heeft.         | ekking(en<br>Ingeslotei | )<br>ne               | l<br>Vo           | lgende     |

## NIEUWE AANSLUITING CLASSICAL LIFE EN HEALTHCARE

- Vul de algemene gegevens, het adres en de taal in (de juridische taal wordt bepaald aan de hand van de woonplaats van de aangeslotene en de gekozen taal is de taal die AG gebruikt om te communiceren met de aangeslotene).
- Vul de gezinssituatie in:
  - Klik op 'Ja' om de gezinsleden aan te sluiten bij het plan gezondheidszorgen.
  - Vink het vakje 'Partner niet aansluiten heeft reeds een verzekering elders' aan als de echtgeno(o)t(e) niet moet worden aangesloten.

| Vink dit vakje<br>aan indien de<br>partner niet<br>moet worden | Familiale toestand<br>Burgerlijke staat *<br>Aantal kinderen ka<br>overlijden<br>Gezinsleden aan<br>Cezinsleden aan | sluiten tot het p<br>aansluiten-heef | Sehuwd of wetteliji<br>:<br>lan gezondheidszor<br>t reeds verzekering | k samenwonend ✔<br>rgen? ● Ja ○ Nee<br>g elders | _←           | Klik op Ja on<br>te sluiten aa<br>Gezondheid | n de gezinsled<br>In het plan<br>szorgen | len aan |
|----------------------------------------------------------------|----------------------------------------------------------------------------------------------------|--------------------------------------|-----------------------------------------------------------------------|-------------------------------------------------|--------------|----------------------------------------------|------------------------------------------|---------|
| aangesloten                                                    | Familielid                                                                                                    | Naam                                 | Voornaam                                                              | Geboortedatum                                   | Geslacht     | Situatie                                     | Ten laste                                |         |
| 1                                                              | Echtgeno(o)t(e)                                                                                                    | JANSSENS                             | Dirk                                                                  | 15/08/1967                                      | Mannelijk V  | onduce                                       | ren laste                                |         |
|                                                                | Kind                                                                                                    | JANSSENS                             | Carla                                                                 | 26/05/2009                                      | Vrouwelijk 🗸 | Andere 🗸                                     | V                                        |         |
|                                                                | Kind                                                                                                    | JANSSENS                             | Tom                                                                   | 08/09/2012                                      | Mannelijk 💙  | Andere 🗸                                     | V                                        |         |
|                                                                | Kind                                                                                                    |                                      |                                                                       |                                                 | Selecteer V  | Andere 🗸                                     |                                          |         |
|                                                                | Annuleer<br>Deze sch<br>• Fam                                                                                       | nermen wo<br>iliale toest            | rden enkel g<br>and = gehuw                                           | etoond indien:<br>d of wettelijk sa             | amenwonen    | Vorige                                       | Volgende                                 |         |

- Deze gegevens nodig zijn voor de dekkingen die u voor deze aangeslotene hebt gekozen
- Vul de contractuele gegevens in.
- Activiteitsgraad: pas zo nodig het percentage van de contractuele arbeidstijd aan.
- Wat is het verschil tussen contractuele arbeidstijd en loopbaanonderbreking? Als uw werknemer bijvoorbeeld ouderschapsverlof opneemt dat beschouwd wordt als loopbaanonderbreking, zal hij of zij 100% contractuele arbeidstijd hebben (omdat hij of zij een voltijds contract heeft getekend) en 20% loopbaanonderbreking. In het geval van een halftijdse betrekking bedraagt de contractuele arbeidstijd van uw werknemer 50%.

| Activiteitsgraad          |        |   |                                                                                                    |   |            |
|---------------------------|--------|---|----------------------------------------------------------------------------------------------------|---|------------|
| % contractuele werktijd * | 100    | % |                                                                                                    |   |            |
| Activiteitsgraad          | 100,00 | % | <b>Reden van inactiviteit</b><br>Loopbaanonderbreking<br>Arbeidsongeschiktheid<br>Werkloosheid met bedrijfstoeslag | 0 | ] %<br>] % |
| Effectieve werktijd       | 100,00 | % |                                                                                                    |   |            |

- Salaris/bedrag: deel 100% van het salaris mee.
- Klik op 'Volgende'.
- Controleer de ingevulde gegevens.
- Klik op 'Verzend'.
- Er verschijnt een melding 'Deze nieuwe aansluiting geldt enkel voor de plannen Classical Life en Healthcare'. Nadien moet u de nieuwe aansluiting ook doorgeven voor de plannen e-volulife. Klik op 'Volgende' om de informatie voor de plannen e-volulife te wijzigen.

## NIEUWE AANSLUITING E-VOLULIFE EN PENSION@WORK

- **De algemene gegevens** uit het plan Classical Life/Healthcare worden automatisch gekopieerd. U moet ze enkel controleren en valideren.
- Controleer de gegevens.
- Klik op 'Verzend'.
- Door op de blauwe link te klikken, kan u de verzekerde waarborgen wijzigen.

LET OP: het kan zijn dat wij u om aanvullende informatie vragen om de nieuwe aansluiting definitief te maken.

Het gevraagde e-mailadres is dat van de nieuwe aangeslotene en niet dat van de contactpersoon die de gegevens invoert.

## **HEBT U EEN FOUT GEMAAKT?**

Omdat elk scherm een stap vormt, is het altijd mogelijk om in een van de velden wijzigingen aan te brengen als er een fout is gemaakt. In dit geval herbegint het proces vanaf de gekozen stap en moet u de volgende informatie opnieuw bevestigen.

**LET OP:** correcties zijn niet mogelijk voor e-volulife en Pension@Work. Als u iets wil wijzigen, moet u contact opnemen met uw beheerder.

## WAAR VINDT U DE AANSLUITINGSVOORWAARDEN?

U vindt de aansluitingsvoorwaarden altijd terug in het reglement van de groepsverzekering onder de tab 'contracten'.

## UW INFORMATIEPLICHT IN HET KADER VAN DE WET VERWILGHEN

Als u een verzekering gezondheidszorgen hebt afgesloten voor uw werknemers, verplicht de wet Verwilghen u om hen op de hoogte te brengen van hun recht om deze verzekering op individuele basis voort te zetten en van de mogelijkheid van een voorfinanciering. Wij raden u aan om uw werknemers een document te laten ondertekenen waarin zij bevestigen dat ze op de hoogte werden gebracht van hun recht.

## SIMULATIE E-VOLULIFE EN PENSION@WORK

|                                                         |                                                        |                            |                 |              | a a a FR EN<br>AG EB Online<br>Move Up to Comfort |
|---------------------------------------------------------|--------------------------------------------------------|----------------------------|-----------------|--------------|---------------------------------------------------|
|                                                         | Home Aangeslotenen                                     | Contracten Financieel      | Contactpersonen | Instellingen |                                                   |
| Gebruiker:                                              | Recent gebruikt:                                       |                            | ~               |              |                                                   |
| Afmelden                                                | Zoek aangeslotene:<br>Inclusief slapende<br>contracten |                            |                 |              |                                                   |
| AANGESLOTENEN                                           |                                                        |                            |                 |              |                                                   |
| Consultatie<br>Overzicht aangeslotene<br>Pensioenfiches | Simulatie van ka                                       | apitaal op eindleef        | tijd            |              |                                                   |
| Aansluiting<br>Nieuwe aansluiting                       | Om verder te gaan dient                                | u eerst een aangeslotene t | e selecteren.   |              |                                                   |
| Simulatie                                               |                                                        |                            |                 |              |                                                   |
| Simulatie                                               | J                                                      |                            |                 |              |                                                   |
| Wijziging                                               |                                                        |                            |                 |              |                                                   |
| Contactgegevens                                         |                                                        |                            |                 |              |                                                   |

#### SIMULATIE 'ZONDER WIJZIGINGEN'

- Zoek een aangeslotene in de zoekbalk.
- Vink het vakje 'Zonder wijzigingen' aan.
- Selecteer uw plan.
- Klik op 'Volgende'.
- U krijgt de simulatie.

|                        | Home Aangeslotenen    | Contracten       | Financieel     | Contactpersonen      | Instellingen                        |          |
|------------------------|-----------------------|------------------|----------------|----------------------|-------------------------------------|----------|
| Gebruiker:             | Tom                   | CRUISE (16/08    | /1965)         | Wijzig               |                                     |          |
| Afmelden               | ▼ <u>Toon details</u> |                  |                |                      |                                     |          |
| AANGESLOTENEN          | Simulatie van k       | apitaal op       | eindleef       | tijd - e-Volulif     | e                                   |          |
| Consultatie            |                       |                  |                |                      |                                     |          |
| Overzicht aangeslotene | Zonder wijzigi        | ngen             |                |                      |                                     |          |
| Aanduiting             | Gelieve een pla       | n te selecteren  | uit de volgen  |                      |                                     |          |
| Nieuwe aansluiting     |                       | inte selecteren  | uit de voigent | )                    |                                     |          |
| Simulatie              | Plan 108              | 104 - Démo Pla   | an e-Benefits  | J                    |                                     |          |
| Simulatie              | O Met wijziging       | risicowaarbor    | gen            |                      |                                     |          |
| Wijziging              | Op het einde va       | n de simulatie I | kan u, indien  | u dat wenst, de keuz | es bevestigen voor de aangeslotene. |          |
| Contactgegevens        |                       |                  |                |                      |                                     |          |
| Gezinssituatie         |                       |                  |                |                      |                                     |          |
| Personeelscategorie    | Annuleer              |                  |                |                      |                                     | Volgende |

#### SIMULATIE 'MET WIJZIGING RISICOWAARBORGEN'

- Vink het vakje 'Met wijziging risicowaarborgen' aan.
- Selecteer uw plan.
- Klik op 'Volgende'.

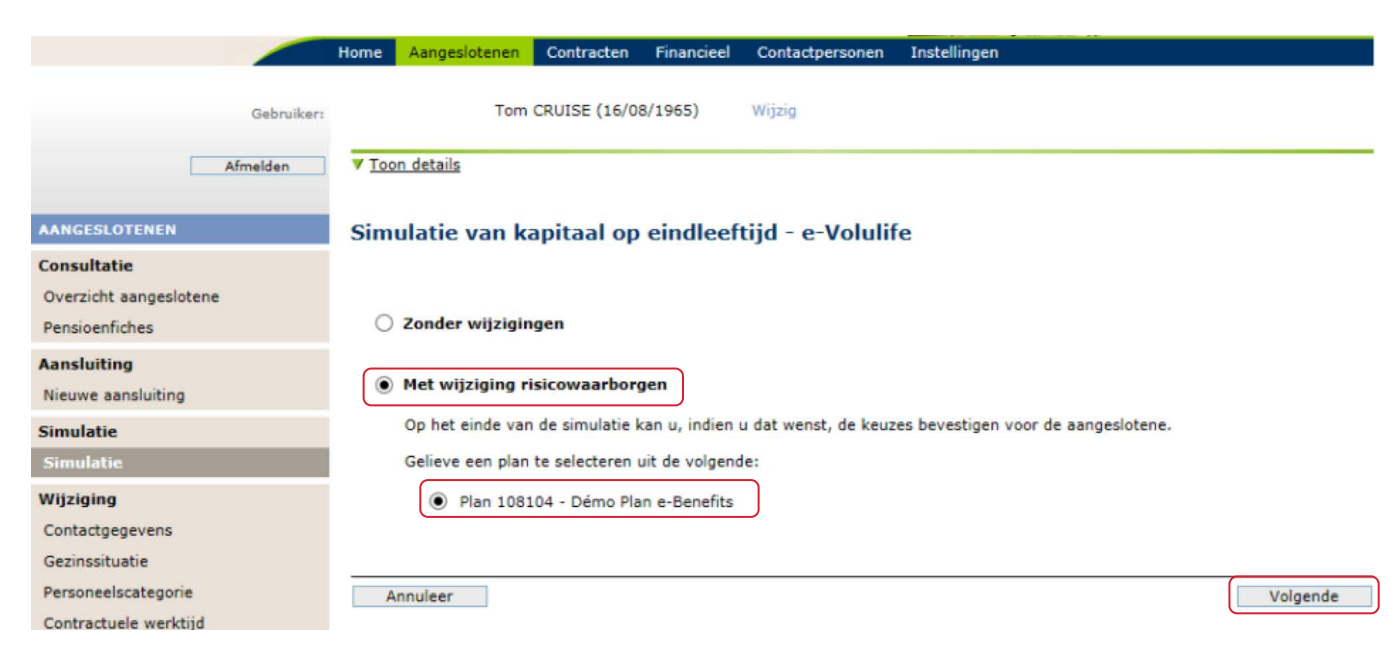

- U krijgt de huidige waarborg.
- Vink het vakje 'Waarborg wijzigen' aan.
- Selecteer het type formule.
- Pas de formule aan.
- U kan andere wijzigingen doorvoeren voor andere waarborgen.
- Klik op 'Volgende'.

| Overlijden 🙎                                  |                                                                                   |
|-----------------------------------------------|-----------------------------------------------------------------------------------|
| Type formule: Standaard plan form             | nule                                                                              |
| Minimumkapitaal overlijden                    | = (100% x Referentiesalaris x Percentage werktijd) Gelimiteerd tot 200.000,00 EUR |
|                                               | = (100% x 47.509,24 EUR x 100% )Gelimiteerd tot 200.000,00 EUR                    |
|                                               | = 47.509,24 EUR                                                                   |
| Waarborg wijzigen<br>Type formule<br>Formule: | Persoonlijke formule<br>+ 50 × % X Referentiesalaris (Min. 0% -Max. 100%)         |
| Minimumkapitaal overlijden                    | = [100 % Referentiesalaris] x Percentage werktijd                                 |
|                                               | = [100 % x 47.509,24 EUR] x 100,00 %                                              |
|                                               | = 47.509,24 EUR                                                                   |

| Invaliditeit (*) 🙎                                                                                                    |   |
|----------------------------------------------------------------------------------------------------|---|
| Type formule: Standaard plan formule                                                                                                    |   |
| Jaarlijkse indexering tijdens de invaliditeit: 0 %                                                                                                    |   |
| Jaarlijkse rente in geval van ziekte of ongeval privéleven:                                                                                                    |   |
| = {[10 % x ( 12 x Maandelijks salaris invaliditeit) + 70 % x ( Referentiesalaris - ( 12 x Maandelijks salaris invaliditeit))] x<br>Percentage werktijd } Gelimiteerd tot 17.500,00 EUR                                                                                                    |   |
| = {[10 % x (12 x 3.413,02 EUR ) + 70 % x (47.509,24 EUR -(12 x 3.413,02 EUR ))] x 100% } Gelimiteerd tot 17.500,00 EUR                                                                                                    |   |
| = 8.682,72 EUR                                                                                                    |   |
| Waarborg wijzigen (*) Dit zijn bedragen in geval van volledige arbeidsongeschiktheid. Bij minder dan 25% arbeidsongeschiktheid wordt er geen uitkering voorzien. Tussen 25% en 67% gebeuren de uitkeringen proportioneel, boven de 67% wordt de arbeidsongeschiktheid als volledig beschouwd. | l |
| Annuleer Volgende                                                                                                    |   |

- U krijgt de huidige situatie en de toekomstige situatie.
- Klik op 'Bereken' voor het resultaat van de simulatie.

| Tom | CRUISE | (16/08/1965) | Wijzig |
|-----|--------|--------------|--------|
|-----|--------|--------------|--------|

#### ▼ Toon details

## Simulatie van kapitaal op eindleeftijd - e-Volulife

Plan selectie > Wijzigingen > Verificatie

Vooraleer uw aanpassingen te bevestigen (geldig vanaf 01/12/2015), kan u hier de impact van deze aanpassingen verifieren.

#### Overzicht waarborgen

| Waarborg                                                   | Huidige situatie | Toekomstige situati |  |
|------------------------------------------------------------|------------------|---------------------|--|
| Overlijden                                                 |                  |                     |  |
| Minimumkapitaal overlijden                                 | 47.509,24 EUR    | 23.754,62 EUR       |  |
| Maandelijkse premie                                        | 26,11 EUR        | 12,28 EUR           |  |
| Invaliditeit                                               |                  |                     |  |
| Jaarlijkse rente in geval van ziekte of ongeval privéleven | 8.682,72 EUR     | 8.682,72 EUR        |  |
| Jaarlijkse indexering tijdens de invaliditeit              | 0 %              | 0 %                 |  |
| Wachtperiode                                               | 30 dagen         | 30 dagen            |  |
| Maandelijkse premie                                        | 19,47 EUR        | 19,47 EUR           |  |

#### **Overzicht budget**

| Buget en waarborgen           | Huidige situatie | Toekomstige situation |  |
|-------------------------------|------------------|-----------------------|--|
| Deel Werkgever                |                  |                       |  |
| Budget werkgever              | 118,77 EUR       | 118,77 EUR            |  |
| - Overlijden                  | -26,11 EUR       | -12,28 EUR            |  |
| - Overlijden door ongeval     | 0,00 EUR         | 0,00 EUR              |  |
| - Invaliditeit                | -19,47 EUR       | -19,47 EUR            |  |
| - Premievrijstelling          | 0,00 EUR         | 0,00 EUR              |  |
| Saldo beschikbaar voor sparen | 73,19 EUR        | 87,02 EUR             |  |
| Deel aangeslotene             |                  |                       |  |
| Budget aangeslotene           | 0,00 EUR         | 0,00 EUR              |  |

Annuleer

Vorige

Bereken

- Klik op ' Keuzes wijzigen' om een nieuwe simulatie te doen met andere keuzes.
- Klik op 'Keuzes bevestigen' om de wijziging van de keuzes door te voeren.

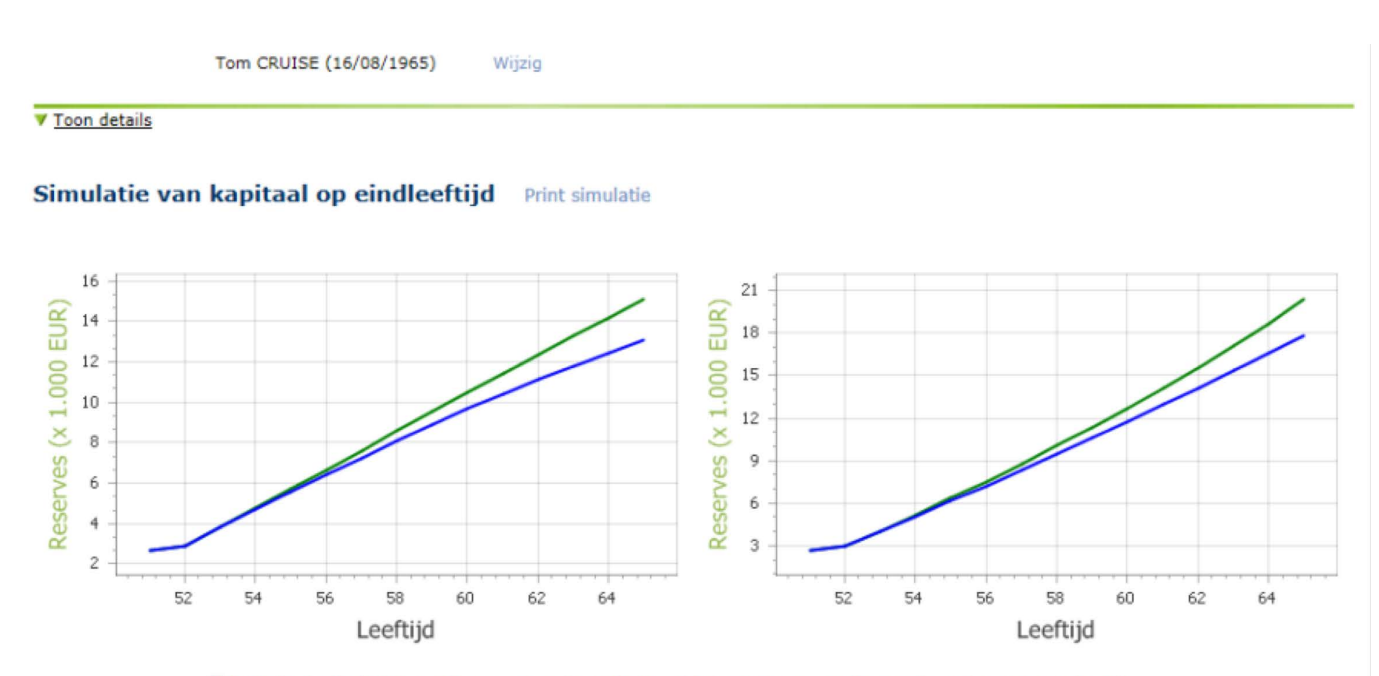

Projectie 1 : Projectie van de reserves volgens de door AG Insurance verwachte rendementen op lange termijn.
 Projectie 2 : Projectie van de reserves volgens de gecorrigeerde door AG Insurance verwachte rendementen op lange termijn. Deze correcties kunnen aangepast worden via de simulatieparameters.

De simulatie houdt geen rekening met eventuele bijpremies.

#### Details van de grafiel

| •                 |                                                                                                    |                                                                                                    |                                                                                                    | * S715                                                                                                    |
|-------------------|----------------------------------------------------------------------------------------------------|----------------------------------------------------------------------------------------------------|----------------------------------------------------------------------------------------------------|----------------------------------------------------------------------------------------------------|
| Huidige situatie  |                                                                                                    |                                                                                                    | Situatie na wijziginge                                                                                                    | en                                                                                                    |
| Projectie 1 (EUR) | Projectie 2 (EUR)                                                                                      | Leeftijd                                                                                                    | Projectie 1 (EUR)                                                                                                    | Projectie 2 (EUR)                                                                                                    |
| 15.096,00         | 13.054,00                                                                                              | 65                                                                                                    | 20.389,00                                                                                                    | 17.860,00                                                                                                    |
| 14.184,00         | 12.456,00                                                                                              | 64                                                                                                    | 18.700,00                                                                                                    | 16.589,00                                                                                                    |
| 13.273,00         | 11.812,00                                                                                              | 63                                                                                                    | 17.113,00                                                                                                    | 15.348,00                                                                                                    |
| 12.349,00         | 11.127,00                                                                                              | 62                                                                                                    | 15.592,00                                                                                                    | 14.135,00                                                                                                    |
| 11.415,00         | 10.407,00                                                                                              | 61                                                                                                    | 14.132,00                                                                                                    | 12.944,00                                                                                                    |
|                   | Huidige situatie<br>Projectie 1 (EUR)<br>15.096,00<br>14.184,00<br>13.273,00<br>12.349,00<br>11.415,00 | Huidige situatie           Projectie 1 (EUR)         Projectie 2 (EUR)           15.096,00         13.054,00           14.184,00         12.456,00           13.273,00         11.1812,00           12.349,00         11.127,00           11.415,00         10.407,00 | Huidige situatie         Leeftijd           Projectie 1 (EUR)         Projectie 2 (EUR)         Leeftijd           15.096,00         13.054,00         65           14.184,00         12.456,00         64           13.273,00         11.812,00         63           12.349,00         11.127,00         62           11.415,00         10.407,00         61 | Huidige situatie         Situatie na wijziginge           Projectie 1 (EUR)         Projectie 2 (EUR)         Leeftijd         Projectie 1 (EUR)           15.096,00         13.054,00         65         20.389,00           14.184,00         12.456,00         64         18.700,00           13.273,00         11.812,00         63         17.113,00           12.349,00         11.127,00         62         15.592,00           11.415,00         10.407,00         61         14.132,00 |

| Projectie 1 (%) | Projectie 2 (%)                                 |                                                                                                    |
|-----------------|-------------------------------------------------|----------------------------------------------------------------------------------------------------|
| 3,50            | 3,25                                            |                                                                                                    |
| 3,50            | 2,25                                            |                                                                                                    |
| 3,50            | 1,50                                            |                                                                                                    |
|                 | Projectie 1 (%)<br>3,50<br>3,50<br>3,50<br>3,50 | Projectie 1 (%)         Projectie 2 (%)           3,50         3,25           3,50         2,25           3,50         1,50 |

Aandacht: De rendementsveronderstellingen gebruikt voor de projecties zijn louter informatief en houden geen enkele verbintenis in voor AG Insurance.

#### Simulatie parameters Wijzige

| Berekeningsdatum:                                       | 01/12/2015 |
|---------------------------------------------------------|------------|
| Jaarlijkse inflatie:                                    | 0,00%      |
| Jaarlijkse stijging salaris (inflatie niet inbegrepen): | 0,00%      |
| Jaarlijkse stijging salaris (inflatie inbegrepen):      | 0,00%      |
| Voorziene eindleeftijd van het plan:                    | 65         |

Indien u dit wenst, kunt u de verschillende wijzigingen aanpassen en de simultaie opnieuw uitvoeren. Indien u de gesimuleerde keuzes definitief wenst door te voeren, dan kunt u deze bevestigen. Keuzes wijzigen Keuzes bevestigen

Annuleer

## WIJZIGING

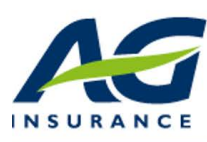

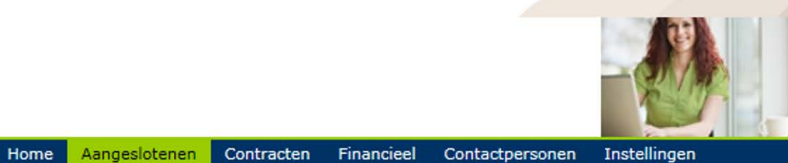

Instellinger

aaa

FR EN

AG EB Online Move Up to Comfort

Gebruiker:

Afmelden

Beheer aangeslotenen

Gelieve een taak te selecteren om verder te gaan

#### AANGESLOTENEN

#### Consultatie

Overzicht aangeslotene

Pensioenfiches

Aansluiting

Nieuwe aansluiting

## Simulatie

Simulatie

#### Wijziging

Contactgegevens

- Gezinssituatie
- Personeelscategorie
- Contractuele werktijd
- Arbeidsongeschiktheid
- Loopbaanonderbreking
- Klantspecifieke parameters
- Risicowaarborgen
- Beleggingsfondsen
- Begunstigingsclausule

#### Vertrek

Uitdiensttreding Werkloosheid met bedrijfstoeslag Pensioen

Overlijden

#### Collectieve aanpassingen

Nieuwe

salarissen/premies/bonus

Transacties

## **ALGEMENE GEGEVENS WIJZIGEN**

In deze rubriek kan u de algemene gegevens, het adres en de taal wijzigen (de juridische taal wordt bepaald aan de hand van de woonplaats van de aangeslotene en de gekozen taal is de taal die AG gebruikt om met de aangeslotene te communiceren).

## Wijziging voor de plannen Classical Life en Healthcare

- Zoek de aangeslotene.
- De gegevens verschijnen, wijzig het wettelijke adres.
- Klik op 'Verzend' om uw wijziging te bevestigen.

Er verschijnt een melding 'De gedane wijziging geldt enkel voor de Classical Life en Healthcare plannen van de aangeslotene. U moet deze wijziging ook doorgeven voor de e-volulife plannen. Klik op 'Volgende' om verder te gaan met de wijziging voor de e-volulife plannen.'

|                                                         | Home Aangeslotenen    | Contracten Fi          | nancieel Contactpersone       | n Instellingen             |                       |               |
|---------------------------------------------------------|-----------------------|------------------------|-------------------------------|----------------------------|-----------------------|---------------|
| Gebruiker:<br>Afmelden                                  | ▼ <u>Toon details</u> | Tom CRUISE (1          | .6/08/1965) Wijzig            |                            |                       |               |
| AANGESLOTENEN                                           | Wijziging van d       | de contactge           | gevens - Classical            | Life/Healthcar             | e ?                   |               |
| Consultatie<br>Overzicht aangeslotene<br>Pensioenfiches | 🖋 We hebben uw tra    | nsactie goed ontvar    | ngen. De verwerking ervan     | kan enkele dagen dure      | :n.                   |               |
| Aansluiting<br>Nieuwe aansluiting                       | Volgende stap: wij:   | ziging van de con      | tactgegevens e-Volulif        | e<br>plannen van de aanges | lotene. Il moet deze  | wijziging ook |
| Simulatie<br>Simulatie                                  | doorgeven voor de e-\ | /olulife plannen. Klil | k Volgende om verder te ga    | aan met de wijziging vo    | or de e-Volulife plan | nen.          |
| Wijziging                                               |                       |                        |                               |                            |                       | Volgende      |
| Contactgegevens<br>Gezinssituatie                       | Recente transactie    | es Classical Life B    | ekijk alle transacties Classi | cal Life                   |                       |               |
| Personeelscategorie                                     | Datum verzen          | ding Transa            | tie Aangeslo                  | tene Status                | Gebruiker             | Actie         |
| Contractuele werktijd                                   | 08/nov/2015           | Contact                | gegevens Tom CRU              | SE Ontvangen               | AG INSURANCE          | 9 3 0 B       |
| Arbeidsongeschiktheid                                   |                       |                        |                               |                            |                       |               |
| Loopbaanonderbreking                                    |                       |                        |                               |                            |                       |               |

## Wijziging voor de plannen e-volulife en Pension@Work

- De gegevens van het plan Classical Life en Healthcare worden automatisch gekopieerd. U moet ze enkel controleren en valideren.
- Klik op 'Verzend' om de wijziging te bevestigen.
- U krijgt een bevestigingsmail.

## **GEZINSSITUATIE WIJZIGEN**

In deze rubriek kan u de burgerlijke staat, het aantal kinderen, de kinderen ten laste enz. wijzigen.

## Wijziging voor de plannen Classical Life en Healthcare

- Zoek de aangeslotene.
- Wijzigingsdatum: klik op het kalendericoontje en selecteer de wijzigingsdatum. 🏢
- Klik op 'Volgende'.
- U wil bijvoorbeeld de burgerlijke staat wijzigen, een kind toevoegen en een ander kind verwijderen.

## Wijziging van de gezinssituatie - Classical Life/Healthcare

| can van                                                                             |                                                                                                    |                                                                                                    | Manada .                                                                                                    |                                                                                                    |                                                                                                    |                                                                                                    |                                                |                                                                                                    |              |
|-------------------------------------------------------------------------------------|----------------------------------------------------------------------------------------------------|----------------------------------------------------------------------------------------------------|----------------------------------------------------------------------------------------------------|----------------------------------------------------------------------------------------------------|----------------------------------------------------------------------------------------------------|----------------------------------------------------------------------------------------------------|------------------------------------------------|----------------------------------------------------------------------------------------------------|--------------|
|                                                                                     |                                                                                                    |                                                                                                    |                                                                                                    | De getoo                                                                                                    | nde ge                                                                                               | egevens gever                                                                                                    | n de situatie v                                | weer op: 01/01/2                                                                                                    | 2018         |
| Familiale                                                                           | e toestand                                                                                                    |                                                                                                    |                                                                                                    |                                                                                                    |                                                                                                    |                                                                                                    |                                                |                                                                                                    |              |
| Burgerli                                                                            | jke staat * 👔                                                                                                    | Ongehuv                                                                                                    | wd                                                                                                    | ~                                                                                                    |                                                                                                    |                                                                                                    |                                                |                                                                                                    |              |
| verzicht                                                                            | van de familiel                                                                                                    | eden medegede                                                                                                    | eld voor Classica                                                                                                    | al Life                                                                                                    |                                                                                                    |                                                                                                    |                                                |                                                                                                    |              |
| e gegever<br>verlijden/                                                             | ns van partner er<br>rente zoals bepaa                                                                                            | n kinderen worder<br>ald in het regleme                                                                                                    | n enkel weergegev<br>nt.                                                                                                    | en indien d                                                                                                    | eze nod                                                                                              | dig zijn voor de                                                                                                    | berekening va                                  | n de waarborgen                                                                                                    |              |
| Aantal I                                                                            | kinderen                                                                                                    | 2                                                                                                    |                                                                                                    |                                                                                                    |                                                                                                    |                                                                                                    |                                                |                                                                                                    |              |
|                                                                                     |                                                                                                    |                                                                                                    |                                                                                                    |                                                                                                    |                                                                                                    |                                                                                                    |                                                |                                                                                                    |              |
|                                                                                     |                                                                                                    |                                                                                                    |                                                                                                    |                                                                                                    |                                                                                                    |                                                                                                    |                                                |                                                                                                    |              |
| verzicht                                                                            | van de familiel                                                                                                    | eden aangeslote                                                                                                    | en tot de hospita                                                                                                    | lisatieverz                                                                                                    | ekerin                                                                                               | a                                                                                                    |                                                |                                                                                                    |              |
| verzicht                                                                            | van de familiel                                                                                                    | eden aangeslote                                                                                                    | en tot de hospita                                                                                                    | lisatieverz                                                                                                    | ekerin                                                                                               | ng                                                                                                    |                                                |                                                                                                    |              |
| ieronder l<br>angeslote                                                             | <b>van de familiel</b><br>an u de gezinsle<br>n te worden tot d                                                                   | eden aangeslote<br>den terugvinden o<br>le hospitalisatieve                                                                                            | e <b>n tot de hospita</b><br>die aangesloten zij<br>rzekering. Met uit                                                                                                    | <b>ilisatieverz</b><br>jn tot de ho<br>zondering v                                                                                    | e <b>kerin</b><br>spitalisa<br>an de p                                                               | ng<br>atieverzekering,<br>partner, indien d                                                                                                    | . Opgelet, alle<br>deze elders ver             | gezinsleden dienen<br>zekerd is.                                                                                                    | i.           |
| ieronder I<br>angeslote                                                             | van de familiel<br>can u de gezinsle<br>n te worden tot o<br>Naam                                                                 | eden aangeslote<br>den terugvinden d<br>le hospitalisatieve<br>Voornaam                                                                                | en tot de hospita<br>die aangesloten zij<br>rzekering. Met uit<br>Geboortedatu                                                                                                  | ilisatieverz<br>jn tot de ho<br>zondering v<br>um Gesla                                                                               | ekerin<br>spitalisa<br>an de p<br>acht                                                               | ng<br>atieverzekering,<br>partner, indien d<br>Verzekerbaar<br>vanaf 👔                                                                                                    | . Opgelet, alle<br>deze elders ver<br>Ten last | gezinsleden dienen<br>zekerd is.<br>te Einde<br>verzekering                                                                                   |              |
| verzicht<br>ieronder k<br>angeslote<br>Partner                                      | van de familiel<br>can u de gezinsle<br>n te worden tot o<br>Naam<br>NADAL                                                        | eden aangeslote<br>den terugvinden o<br>le hospitalisatieve<br>Voornaam<br>Maria                                                                       | en tot de hospita<br>die aangesloten zij<br>rzekering. Met uit<br>Geboortedatu<br>25/06/1978                                                                                    | ilisatieverz<br>jn tot de ho<br>zondering v<br>um Gesla                                                                               | spitalisa<br>an de p<br>acht N                                                                       | atieverzekering.<br>partner, indien d<br>Verzekerbaar<br>vanaf 2<br>01/01/2018                                                                                                    | . Opgelet, alle<br>deze elders ver<br>Ten last | gezinsleden dienen<br>rzekerd is.<br>te Einde<br>verzekering<br>Einde verze ∨                                                                 |              |
| verzicht<br>ieronder I<br>angeslote<br>Partner<br>Kind                              | van de familiel<br>can u de gezinsle<br>n te worden tot d<br>Naam<br>NADAL<br>GONZALEZ                                            | eden aangeslote<br>den terugvinden o<br>le hospitalisatieve<br>Voornaam<br>Maria<br>Sylvia                                                             | en tot de hospita<br>die aangesloten zij<br>erzekering. Met uit<br>Geboortedatu<br>25/06/1978<br>06/04/2011                                                                     | ilisatieverz<br>in tot de ho<br>zondering v<br>um Gesla<br>v<br>v<br>v                                                                | spitalisa<br>an de p<br>acht N<br>V                                                                  | ng<br>atieverzekering,<br>partner, indien d<br>Verzekerbaar<br>vanaf 2<br>01/01/2018<br>01/01/2018                                                                                   | . Opgelet, alle<br>deze elders ver<br>Ten last | gezinsleden dienen<br>rzekerd is.<br>te Einde<br>verzekering<br>Einde verze V<br>Selecteer V                                                  | ]2           |
| Overzicht<br>lieronder k<br>angesloter<br>Partner<br>Kind<br>Kind                   | van de familiel<br>can u de gezinsle<br>n te worden tot d<br>Naam<br>NADAL<br>GONZALEZ<br>GONZALEZ                                | eden aangeslote<br>den terugvinden d<br>le hospitalisatieve<br>Voornaam<br>Maria<br>Sylvia<br>Pedro                                                    | en tot de hospita<br>die aangesloten zij<br>rzekering. Met uit<br>Geboortedatu<br>25/06/1978<br>06/04/2011<br>12/09/2008                                                        | ilisatieverz<br>in tot de ho<br>zondering v<br>im Gesla<br>v<br>im V<br>v<br>M                                                        | spitalisa<br>an de p<br>acht V<br>V                                                                  | ng<br>atieverzekering,<br>partner, indien d<br>Verzekerbaar<br>vanaf 2<br>01/01/2018<br>01/01/2018<br>01/01/2018                                                                     | . Opgelet, alle<br>deze elders ver<br>Ten last | gezinsleden dienen<br>zekerd is.<br>te Einde<br>verzekering<br>Einde verze V<br>Selecteer V                                                   | )2           |
| Perzicht<br>ieronder l<br>angesloter<br>Partner<br>Kind<br>Kind                     | van de familiel<br>can u de gezinsle<br>n te worden tot d<br>Naam<br>NADAL<br>GONZALEZ<br>GONZALEZ                                | eden aangeslote<br>den terugvinden o<br>le hospitalisatieve<br>Voornaam<br>Maria<br>Sylvia<br>Pedro                                                    | en tot de hospita<br>die aangesloten zij<br>erzekering. Met uit<br>Geboortedatu<br>25/06/1978<br>06/04/2011<br>12/09/2008                                                       | in tot de ho<br>zondering v<br>um Gesla<br>v<br>v<br>v<br>v<br>M                                                                      | spitalisa<br>an de p<br>acht Y<br>C                                                                  | ng<br>atieverzekering,<br>partner, indien d<br>Verzekerbaar<br>vanaf 2<br>01/01/2018<br>01/01/2018<br>01/01/2018                                                                     | . Opgelet, alle<br>deze elders ver<br>Ten last | gezinsleden dienen<br>rzekerd is.<br>te Einde<br>verzekering<br>Einde verze V<br>Selecteer<br>Elders gedekt<br>Einde verzekerb<br>Overlijden  | 2<br>Daarl   |
| overzicht<br>lieronder k<br>angesloter<br>Partner<br>Kind<br>Kind                   | van de familiel<br>can u de gezinsle<br>n te worden tot d<br>Naam<br>NADAL<br>GONZALEZ<br>GONZALEZ                                | eden aangeslote<br>den terugvinden d<br>le hospitalisatieve<br>Voornaam<br>Maria<br>Sylvia<br>Pedro                                                    | en tot de hospita<br>die aangesloten zij<br>rzekering. Met uit<br>Geboortedatu<br>25/06/1978<br>06/04/2011<br>12/09/2008                                                        | ilisatieverz<br>in tot de ho<br>zondering v<br>im Gesla<br>V<br>im V<br>im V                                                          | spitalisa<br>an de p<br>acht V                                                                       | ng<br>atieverzekering.<br>partner, indien d<br>Verzekerbaar<br>vanaf 2<br>01/01/2018<br>01/01/2018<br>01/01/2018                                                                     | . Opgelet, alle<br>deze elders ver<br>Ten last | gezinsleden dienen<br>zekerd is.<br>te Einde<br>verzekering<br>Einde verze ✓<br>Selecteer ✓<br>Elders gedekt<br>Einde verzekerb<br>Overlijden | )2<br>Daarl  |
| verzicht<br>ieronder I<br>angesloter<br>Partner<br>Kind<br>Kind                     | van de familiel<br>can u de gezinsle<br>n te worden tot d<br>Naam<br>NADAL<br>GONZALEZ<br>GONZALEZ                                | eden aangeslote<br>den terugvinden o<br>le hospitalisatieve<br>Voornaam<br>Maria<br>Sylvia<br>Pedro<br>en<br>Voornaam                                  | en tot de hospita<br>die aangesloten zij<br>erzekering. Met uit<br>Geboortedatu<br>25/06/1978<br>06/04/2011<br>12/09/2008<br>Geboortedatu                                       | ilisatieverz<br>jn tot de ho<br>zondering v<br>um Gesla<br>v<br>m V<br>M<br>um Gesla                                                  | spitalisa<br>an de p<br>ocht                                                                         | ng<br>atieverzekering.<br>partner, indien d<br>Verzekerbaar<br>vanaf 2<br>01/01/2018<br>01/01/2018<br>01/01/2018<br>01/01/2018                                                       | . Opgelet, alle<br>deze elders ver<br>Ten last | gezinsleden dienen<br>rzekerd is.<br>te Einde<br>verzekering<br>Einde verze V<br>Selecteer<br>Elders gedekt<br>Einde verzekerb<br>Overlijden  | ) 2<br>Daarl |
| verzicht<br>ieronder k<br>angesloter<br>Partner<br>Kind<br>Kind<br>Kind             | van de familiel<br>can u de gezinsle<br>n te worden tot d<br>Naam<br>NADAL<br>GONZALEZ<br>GONZALEZ<br>Naam<br>GONZALEZ            | eden aangeslote<br>den terugvinden d<br>le hospitalisatieve<br>Voornaam<br>Maria<br>Sylvia<br>Pedro<br>en<br>Voornaam<br>Rafael                        | en tot de hospita<br>die aangesloten zi<br>rzekering. Met uit<br>Geboortedatu<br>25/06/1978<br>06/04/2011<br>12/09/2008<br>Geboortedatu                                         | ilisatieverz<br>jn tot de ho<br>zondering v<br>um Gesla<br>v<br>um Gesla<br>um Gesla                                                  | spitalisa<br>an de p<br>acht V<br>v (<br>v (<br>v (                                                  | ng<br>atieverzekering<br>partner, indien of<br>Verzekerbaar<br>vanaf 2<br>01/01/2018<br>01/01/2018<br>01/01/2018<br>01/01/2018<br>Verzekerbaar<br>vanaf 2<br>04/05/2018              | . Opgelet, alle<br>deze elders ver<br>Ten last | gezinsleden dienen<br>zekerd is.<br>te Einde<br>verzekering<br>Einde verze ✓<br>Selecteer ✓<br>Elders gedekt<br>Einde verzekerb<br>Overlijden | Daar         |
| verzicht<br>ieronder l<br>angesloter<br>Partner<br>Kind<br>Kind<br>oevoeger<br>Kind | van de familiel<br>an u de gezinsle<br>n te worden tot d<br>Naam<br>NADAL<br>GONZALEZ<br>GONZALEZ<br>Naam<br>GONZALEZ<br>Kind aa  | eden aangeslote<br>den terugvinden o<br>le hospitalisatieve<br>Voornaam<br>Maria<br>Sylvia<br>Pedro<br>en<br>Voornaam<br>Rafael<br>insluiten tot de ho | en tot de hospita<br>die aangesloten zij<br>erzekering. Met uit<br>Geboortedatu<br>25/06/1978<br>06/04/2011<br>12/09/2008<br>Geboortedatu<br>04/05/2018<br>ospitalisatieverzeke | Ilisatieverz<br>in tot de ho<br>zondering v<br>um Gesla<br>()<br>()<br>()<br>()<br>()<br>()<br>()<br>()<br>()<br>()<br>()<br>()<br>() | spitalisa<br>an de p<br>acht V<br>v (<br>v (<br>v (<br>v (<br>v (<br>v (<br>v (<br>v (<br>v (<br>v ( | ng<br>atieverzekering,<br>partner, indien d<br>Verzekerbaar<br>vanaf 2<br>01/01/2018<br>01/01/2018<br>01/01/2018<br>01/01/2018<br>Verzekerbaar<br>vanaf 2<br>04/05/2018<br>Ja () Nee | . Opgelet, alle<br>deze elders ver<br>Ten last | gezinsleden dienen<br>rzekerd is.<br>te Einde verzekering<br>Einde verze V<br>Selecteer V<br>Elders gedekt<br>Einde verzekerb<br>Overlijden   | ) 2<br>baar  |
| verzicht<br>ieronder k<br>angesloter<br>Partner<br>Kind<br>Kind<br>Kind<br>Kind     | van de familiel<br>can u de gezinsle<br>n te worden tot d<br>Naam<br>NADAL<br>GONZALEZ<br>GONZALEZ<br>Naam<br>GONZALEZ<br>Kind aa | eden aangeslote<br>den terugvinden d<br>e hospitalisatieve<br>Voornaam<br>Maria<br>Sylvia<br>Pedro<br>en<br>Voornaam<br>Rafael<br>insluiten tot de ho  | en tot de hospita<br>die aangesloten zij<br>rzekering. Met uit<br>Geboortedatu<br>25/06/1978<br>06/04/2011<br>12/09/2008<br>Geboortedatu<br>04/05/2018<br>ospitalisatieverzeke  | Ilisatieverz<br>in tot de ho<br>zondering v<br>um Gesla<br>v<br>m V<br>m<br>M<br>um Gesla<br>im<br>ering?                             | spitalisa<br>an de p<br>acht V<br>v (<br>v (<br>v (<br>v (<br>v (<br>v (<br>v (<br>v (<br>v (<br>v ( | ng<br>atieverzekering,<br>partner, indien of<br>Verzekerbaar<br>01/01/2018<br>01/01/2018<br>01/01/2018<br>01/01/2018<br>01/01/2018<br>04/05/2018<br>0a O Nee                         | . Opgelet, alle<br>deze elders ver<br>Ten last | gezinsleden dienen<br>rzekerd is.<br>te Einde verze ✓<br>Einde verze ✓<br>Selecteer ✓<br>Elders gedekt<br>Einde verzekerb<br>Overlijden       | Daar         |

- Pas de burgerlijke staat aan (zie punt 1 in de screenshot).
- De aansluiting van de echtgeno(o)t(e) wordt automatisch gestopt wanneer de burgerlijke staat 'Ongehuwd' wordt (zie punt 2 in de screenshot).
- Kies een reden om de aansluiting van het kind te stoppen (zie punt 3 in de screenshot).
- Klik op 'Ja' om het andere kind aan te sluiten (zie punt 4 in de screenshot).
  - **Ten laste** betekent dat een van de ouders van het kind of de wettelijke voogd van het kind kinderbijslag ontvangt voor het kind ('ten laste' moet verplicht aangevinkt zijn om de aansluitingsaanvraag af te ronden).
  - Verzekerbaar vanaf: dit kan de datum van het huwelijk zijn, van de wettelijke samenwoning, van de geboorte, van de adoptie, ...
- Klik op 'Volgende'.
- Controleer de gewijzigde gegevens.
- Klik op 'Verzend'

Er verschijnt een melding 'De aangebrachte wijziging geldt enkel voor de Classical Life en Healthcare plannen van de aangeslotene. U moet deze wijziging ook doorgeven voor de e-volulife plannen. Klik op 'Volgende' om verder te gaan met de wijziging voor de e-volulife plannen.'

## Wijziging voor de plannen e-volulife en Pension@Work

• Wijzigingsdatum: klik op het kalendericoontje en selecteer de wijzigingsdatum.

Er verschijnt een melding 'De familiale toestand en de details over de partner en kinderen worden enkel weergegeven als deze nodig zijn voor de berekening van de waarborgen zoals bepaald in het plan.

- Pas de gezinssituatie en de leden van het gezin aan.
- Klik op 'Verzend'.
- U krijgt een bevestigingsmail.

## PERSONEELSCATEGORIE WIJZIGEN

De personeelscategorie moet worden gewijzigd als dat gevolgen heeft voor de waarborgen van de betrokken persoon. Als het plan voor alle populaties geldt, moet u de personeelscategorie niet meedelen.

## Wijziging voor de plannen Classical Life en Healthcare

- Zoek de aangeslotene.
- Wijzigingsdatum: klik op het kalendericoontje en selecteer de wijzigingsdatum.
- Klik op 'Volgende'.
- Klik op de pijl om het uitrolmenu met de verschillende personeelscategorieën te laten verschijnen en kies de nieuwe categorie.
- Klik op 'Volgende'.
- Vink zo nodig 'Verander de groep van aangeslotenen als volgt' aan en selecteer de nieuwe groep aangeslotenen volgens de nieuwe personeelscategorie.
- Klik op 'Volgende'.
- Klik op 'Verzend' om de wijziging te bevestigen.

|                            | Home Aangeslotener     | n Co     | ontract | ten   | Fina   | ancie   | el     | Con  | tactp   | ersone | en Instellingen                                                |
|----------------------------|------------------------|----------|---------|-------|--------|---------|--------|------|---------|--------|----------------------------------------------------------------|
|                            | Tom CRUISE             | (16/09   | 2/1065  | 5)    |        | Vitatio |        |      |         |        |                                                                |
| Gebruiker:                 | TOM CRUISE             | (10/08   | 9/1903  |       |        | vijzig  | J      |      |         |        |                                                                |
| Afmelden                   | ▼ Toon details         |          |         |       |        |         |        | _    |         |        |                                                                |
|                            |                        |          |         |       |        |         |        |      |         |        |                                                                |
| AANGESLOTENEN              | Wijziging van          | de p     | erso    | onee  | elso   | ate     | egor   | ie   | - Cl    | assi   | cal Life/Healthcare 🔟                                          |
| Consultatie                | Contractgegevens       | > Gro    | ep va   | an aa | inge   | slot    | enen   | >    | Klan    | spec   | :ifieke gegevens > Verificatie                                 |
| Overzicht aangeslotene     |                        |          |         |       |        |         |        |      |         |        |                                                                |
| Pensioenfiches             | Deze wijziging geldt e | nkel ve  | oor de  | Clas  | sical  | Life    | en He  | alth | care    | olanne | en van de aangeslotene.                                        |
| Aansluiting                | Nadien moet u deze v   | vijzigin | g ook   | door  | geve   | n vo    | or de  | e-Vo | olulife | plann  | nen.                                                           |
| Nieuwe aansluiting         | Als u geen wijziginger | voor     | de Cla  | ssica | l Life | en l    | Health | care | e plan  | nen v  | van de aangeslotene wil doorgeven, kan u meteen naar Wijziging |
| Simulatie                  | e-Volulife plannen ga  | an.      |         |       |        |         |        |      |         |        |                                                                |
| Simulatie                  | Datum van wijziging    | 06/11    | /2019   | 2     |        | ×       |        | dd/r | nm/jj   | ij     |                                                                |
| Wijziging                  |                        | ~ ~      | (       | nov   | /emb   | ber 2   | 2015   |      | >       | »      |                                                                |
| Contactgegevens            | Annuleer               |          | ma      | di    | wo     | do      | vr     | za   | ZO      |        | Volgende                                                       |
| Gezinssituatie             |                        | 44       | 26      | 27    | 28     | 29      | 30     | 31   | 1       |        |                                                                |
| Personeelscategorie        |                        | 45       | 2       | 3     | 4      | 5       | 6      | 7    | 8       |        |                                                                |
| Contractuele werktijd      |                        | 46       | 9       | 10    | 11     | 12      | 13     | 14   | 15      |        |                                                                |
| Arbeidsongeschiktheid      |                        | 47       | 16      | 17    | 18     | 19      | 20     | 21   | 22      |        |                                                                |
| Loopbaanonderbreking       |                        | 40       | 23      | 24    | 25     | 26      | 27     | 28   | 20      |        |                                                                |
| Klantspecifieke parameters |                        | 48       | 2.0     | 24    | 23     | 20      | 21     | 20   | 23      |        |                                                                |
| Risicowaarborgen           |                        | 49       | 30      | 1     | 2      | 3       | 9      | 2    | 6       |        |                                                                |
| Beleggingsfondsen          |                        |          |         | Toda  | av I   |         | Clear  |      |         |        |                                                                |
| Transfer werkgever         |                        |          |         | Toda  | -1     |         | credi  |      |         |        |                                                                |
| Begunstigingsclausule      |                        |          |         |       |        |         |        |      |         |        |                                                                |

**LET OP:** vóór u uw aanvraag indient, moet u nagaan of u al dan niet extra informatie wil geven. Als u een nieuw salaris moet doorgeven, moet u aanvinken dat u extra informatie wil doorgeven.

|                                                                              | Tom CRUISE (16/08/1965)                                          | Wijzig                                                                              |                        |   |
|------------------------------------------------------------------------------|------------------------------------------------------------------|-------------------------------------------------------------------------------------|------------------------|---|
| ▼ <u>Toon details</u>                                                        |                                                                  |                                                                                     |                        |   |
| Wijziging van de p<br>Contractgegevens > Gr                                  | oersoneelscategorie -<br>roep van aangeslotenen > K              | Classical Life  Intspecifieke gegevens > Verific                                    | catie                  |   |
| Datum van wijziging                                                          | 06/11/2015                                                       |                                                                                     |                        |   |
| Contractgegevens                                                             |                                                                  |                                                                                     |                        |   |
| Personeelscategorie Di                                                       | irektie                                                          |                                                                                     |                        |   |
| Contracttype Or                                                              | nbepaalde duur                                                   |                                                                                     |                        |   |
| <ul> <li>Ik wil geen extra infor</li> <li>Ik wil extra informatie</li> </ul> | rmatie doorgeven aan de beheer<br>e doorgeven in verband met dez | rder. Deze transactie kan direct verwer<br>e transactie. Dit zal de verwerking vert | rkt worden.<br>tragen. | - |
| Annuleer                                                                     |                                                                  |                                                                                     | Vorige                 | I |

Er verschijnt een melding 'De gedane wijziging geldt enkel voor de Classical Life en Healthcare plannen van de aangeslotene. U moet deze wijziging ook doorgeven voor de e-volulife plannen. Klik op 'Volgende' om verder te gaan met de wijziging voor de e-volulife plannen.'

## Wijziging voor de plannen e-volulife en Pension@Work

- Wijzigingsdatum: klik op het kalendericoontje en selecteer de wijzigingsdatum.
- Plan: vink het/de eventuele nieuwe plan(nen) aan waarop de nieuwe categorie recht geeft.
- Categorie: pas de personeelscategorie aan.
- Salaris (EUR): pas het salaris aan.
- Klik op 'Volgende'.
- Klik op 'Verzend' om de wijziging op te slaan.
- U krijgt een bevestigingsmail.

GOED OM TE WETEN: we wijzigen het salaris één keer per jaar op het moment van de jaarlijkse herberekening. De verandering van de personeelscategorie is de enige wijziging waarvoor we rekening houden met het nieuwe salaris.

## CONTRACTUELE ARBEIDSTIJD WIJZIGEN

De contractuele arbeidstijd is de arbeidstijd die vermeld staat in het contract van uw werknemer. Voor een voltijds contract is dit bijvoorbeeld 100%, en voor een halftijds contract 50%.

## Wijziging voor de plannen Classical Life en Healthcare

- Zoek de aangeslotene.
- Wijzigingsdatum: klik op het kalendericoontje en selecteer de wijzigingsdatum.
- Contractuele arbeidstijd: pas het percentage van de contractuele arbeidstijd aan.
- Klik op 'Volgende'.
- Klik op 'Verzend' om de wijziging te bevestigen.

Er verschijnt een melding 'De gedane wijziging geldt enkel voor de Classical Life en Healthcare plannen van de aangeslotene. U moet deze wijziging ook doorgeven voor de e-volulife plannen. Klik op 'Volgende' om verder te gaan met de wijziging voor de e-volulife plannen.'

## Wijziging voor de plannen e-volulife en Pension@Work

- Wijzigingsdatum: klik op het kalendericoontje en selecteer de wijzigingsdatum.
- Contractuele arbeidstijd: pas het percentage van de contractuele arbeidstijd aan.
- Klik op 'Volgende'.
- Klik op 'Verzend' om de wijziging op te slaan.
- U krijgt een bevestigingsmail.

## Tijdskrediet, ziekte, ongeval, bevallingsrust

Wat gebeurt er als een aangeslotene afwezig is en geen loon meer ontvangt?

- In geval van ziekte, ongeval of bevallingsrust neemt AG de betaling van de verzekeringspremies over als er een overeenkomst Premievrijstelling is.
- In de andere gevallen wordt de dekking verlaagd, waarbij de premies terugvallen tot O euro (zie reglement).
- Voor de waarborgen Healthcare kan de aansluiting behouden blijven tijdens de periode van tijdskrediet, voor een maximum van 1 jaar (dit moet worden voorzien in een bijlage bij de overeenkomst).

Deze specifieke informatie vindt u terug in de reglementen en overeenkomsten. Ze kunnen worden geraadpleegd op AG EB Online (klik in het horizontale menu op het tabblad 'Contracten'). Ontdek in het deel 'Contracten' van deze handleiding hoe u uw contracten op AG EB Online kan consulteren.

#### Noodzakelijke gegevens voor een afwezigheid

- Tijdskrediet: datum van inwerkingtreding en tijdskredietpercentage.
- Ziekte of ongeval: begin- en einddatum.
- Bevallingsrust: begin- en einddatum, en de datum van de bevalling.

## **SCHADE AANGEVEN**

- De aangeslotene kan een hospitalisatie melden op www.ag.be/hospi of op My Global Benefits. My Global Benefits is een beveiligd onlineplatform dat de aangeslotenen een duidelijk overzicht biedt van de pensioen- en gezondheidszorgverzekeringen die hun werkgever voor hen heeft afgesloten.
- Wat de melding van schade voor de verzekeringen Premievrijstelling en Gewaarborgd inkomen betreft, moet de aangeslotene het formulier 'Schademelding Groepsverzekering (Health Care)' invullen, ondertekenen en terugsturen naar AG.

## **ARBEIDSONGESCHIKTHEID AANGEVEN**

Het percentage arbeidsongeschiktheid moet worden vermeld wanneer u over een populatie Leven/Overlijden beschikt. Voor de aangeslotenen met enkel een dekking Healthcare wordt het percentage niet gevraagd, maar zijn de documenten wel beschikbaar.

#### Wijziging voor de plannen Classical Life en Healthcare

- Zoek de aangeslotene.
- Wijzigingsdatum: klik op het kalendericoontje en selecteer de begindatum van de arbeidsongeschiktheid.
- Reden van de inactiviteit: voer het percentage van de arbeidsongeschiktheid in. Voer bij een volledige arbeidsongeschiktheid 100% in.
- Klik op 'Volgende'.
- Klik op 'Verzend' om de wijziging te bevestigen.

Er verschijnt een melding 'De gedane wijziging geldt enkel voor de Classical Life en Healthcare plannen van de aangeslotene. U moet deze wijziging ook doorgeven voor de e-volulife plannen. Klik op 'Volgende' om verder te gaan met de wijziging voor de e-volulife plannen.

**GOED OM TE WETEN**: na de periode van invaliditeit kan u de aangeslotene reactiveren met dezelfde taak. Wel moet u wachten tot de eerste transactie 'Melding van een arbeidsongeschiktheid' beëindigd is alvorens u deze aangeslotene kan reactiveren. Dit is enkel mogelijk voor Classical Life en Healthcare.

## Wijziging voor de plannen e-volulife en Pension@Work

- Wijzigingsdatum: klik op het kalendericoontje en selecteer de begindatum van de arbeidsongeschiktheid.
- Statuut van de aangeslotene: kies tussen volledige en gedeeltelijke arbeidsongeschiktheid.
- Klik op 'Volgende'.
- Klik op 'Verzend' om de wijziging op te slaan.
- U krijgt een bevestigingsmail.

**GOED OM TE WETEN**: voor e-volulife en Pension @Work, wanneer een medewerker een arbeidsongeschiktheid van 100% heeft, kan u ons geen wijzigingen meer doorsturen voor deze persoon via AG EB Online. U kan ons deze wijzigingen bezorgen via e-mail.

## LOOPBAANONDERBREKING AANGEVEN

## Wat is een loopbaanonderbreking?

In het geval van ouderschapsverlof heeft uw werknemer 100% contractuele arbeidstijd (omdat hij of zij een voltijds contract heeft ondertekend) en 20% loopbaanonderbreking. Zelfs als uw werknemer kiest voor een 100% loopbaanonderbreking, blijft zijn of haar arbeidscontract voltijds.

Het percentage loopbaanonderbreking moet ingevuld worden. Het is niet mogelijk om een einddatum van de loopbaanonderbreking te vermelden. U moet ons elke wijziging meedelen.

Bijvoorbeeld: 100% loopbaanonderbreking van 01/11/2020 tot 01/02/2021:

- Kennisgeving 100% loopbaanonderbreking vanaf 01/11/2020.
- Kennisgeving 100% actief vanaf 01/02/2021.
- De weergegeven gegevens zijn de gegevens die overeenkomen met de laatste wijziging die uw beheerder heeft verwerkt.

## Wijziging voor de plannen Classical Life en Healthcare

- Zoek de aangeslotene.
- Wijzigingsdatum: klik op het kalendericoontje en selecteer de begindatum van de loopbaanonderbreking.
- Klik op 'Volgende'.
- Reden van de inactiviteit: voer het percentage van de loopbaanonderbreking in.
- Klik op 'Volgende'.
- Klik op 'Verzend' om de wijziging te bevestigen.

Er verschijnt een melding 'De gedane wijziging geldt enkel voor de Classical Life plannen van de aangeslotene. U moet deze wijziging ook doorgeven voor de e-volulife plannen. Klik 'Volgende' om verder te gaan met de wijziging voor de e-volulife plannen.

#### Wijziging voor de plannen e-volulife en Pension@Work

- Wijzigingsdatum: klik op het kalendericoontje en selecteer de begindatum van de loopbaanonderbreking.
- Klik op 'Volgende'.
- Reden van de inactiviteit: het percentage van de loopbaanonderbreking van het plan Classical Life en Healthcare wordt automatisch gekopieerd.
- Klik op 'Volgende'.
- Klik op 'Verzend' om de wijziging op te slaan.
- U krijgt een bevestigingsmail.

#### **UW SPECIFIEKE INSTELLINGEN WIJZIGEN**

De specifieke instellingen zijn gegevens die specifiek zijn voor uw reglementen en speciaal voor u werden geconfigureerd. Deze taak bestaat alleen voor de plannen Classical Life.

#### Wijziging voor de plannen Classical Life

- Zoek de aangeslotene.
- Wijzigingsdatum: klik op het kalendericoontje en selecteer een wijzigingsdatum.
- U ziet uw specifieke gegevens, klik op 'Volgende'.
- U kan uw specifieke gegevens wijzigen: afdeling, keuze van het overlijdenskapitaal, langdurige ziekte, keuze van het percentage van het overlijdenskapitaal, variabele bezoldiging, ...
- Klik op 'Verzend' om de wijziging op te slaan.
- U krijgt een bevestigingsscherm.

## DE VERZEKERDE WAARBORGEN E-VOLULIFE EN PENSION@WORK WIJZIGEN

- Zoek de aangeslotene.
- Selecteer het plan waarvoor u wijzigingen wil doorvoeren.
- Klik op 'Volgende'.
- U ziet uw huidige dekking en vinkt hieronder het vakje 'Waarborg wijzigen' aan en kiest een type formule via het uitrolmenu.
- Pas de formule aan.
- U kan andere wijzigingen voor andere waarborgen uitvoeren.
- Klik op 'Volgende'.
- U krijgt een overzicht van uw huidige situatie en van uw toekomstige situatie.
- Controleer de wijzigingen.
- Klik op 'Verzend' om de wijziging te bevestigen.
- U krijgt een bevestigingsscherm.

## DE BELEGGINGSFONDSEN E-VOLULIFE EN PENSION@WORK WIJZIGEN

- Zoek de aangeslotene.
- Pas in de kolom 'Nieuwe keuze' de percentages aan. U kan kiezen tussen de fondsen die zijn vastgelegd in uw overeenkomsten en reglementen.

LET OP: het totaal moet 100% zijn.

- Klik op 'Verzend' om de wijziging op te slaan.
- U krijgt een bevestigingsscherm.

Bekijk een overzicht van onze fondsen.

## **OVERDRACHT VAN WERKGEVER**

Deze taak is enkel beschikbaar als u een overeenkomst met meerdere werkgevers hebt die voorziet in de overname van de rechten en plichten.

- Zoek de aangeslotene.
- Wijzigingsdatum: klik op het kalendericoontje en selecteer een wijzigingsdatum.
- Klik op 'Volgende'.
- Nieuwe werkgever: selecteer de nieuwe werkgever uit de lijst OF vul de gegevens van de nieuwe werkgever in.
- Klik op 'Volgende'.
- Klik op 'Verzend' om de wijziging op te slaan.
- U krijgt een bevestigingsmail.

## BEGUNSTIGINGSCLAUSULE: WIJZIGING VAN BEGUNSTIGDE(N) (OVERLIJDENSWAARBORG)

De begunstigingsclausule is een zeer belangrijk document. Bij een geschil is dit document het bewijs van de legitieme volgorde van de begunstigden. Uw werknemers moeten het dus goed invullen en altijd up-to-date houden. Wij stellen een toelichtende nota ter beschikking zodat uw werknemers dit formulier juist kunnen invullen.

Als de aangeslotenen de volgorde van hun begunstigden niet meer kennen of als ze die volgorde willen wijzigen, moeten ze een nieuw formulier invullen. **Er wordt rekening gehouden met het meest recente formulier**.

## De standaardvolgorde van de begunstigden, in volgorde van prioriteit:

- De echtgeno(o)t(e) of de wettelijk samenwonende partner.
- De kinderen in leven.
- Elke persoon die is aangeduid in een door de aangeslotene ondertekend bijvoegsel. De aangeslotene heeft altijd de mogelijkheid om af te wijken van de volgorde van prioriteit.

**OPGELET:** deze volgorde is een standaardvolgorde. Raadpleeg uw reglement om de volgorde te kennen zoals die voorzien is in uw contract.

**Het formulier** 'Aanduiding/wijziging van begunstigde(n)' en de toelichtende nota zijn beschikbaar op AG EB Online onder de rubriek 'Begunstigingsclausule'.

- Het document 'Aanduiding/Wijziging van een begunstigde' moet worden ingevuld en per post worden teruggestuurd naar uw beheerder wanneer de aangeslotene wil afwijken van de volgorde van prioriteit zoals voorzien in het reglement.
- Het ontvangstbewijs wordt rechtstreeks naar de aangeslotene opgestuurd (privacy).
- Voor klanten die enkel over een dekking Healthcare beschikken, is deze taak niet van toepassing.

## VERTREK

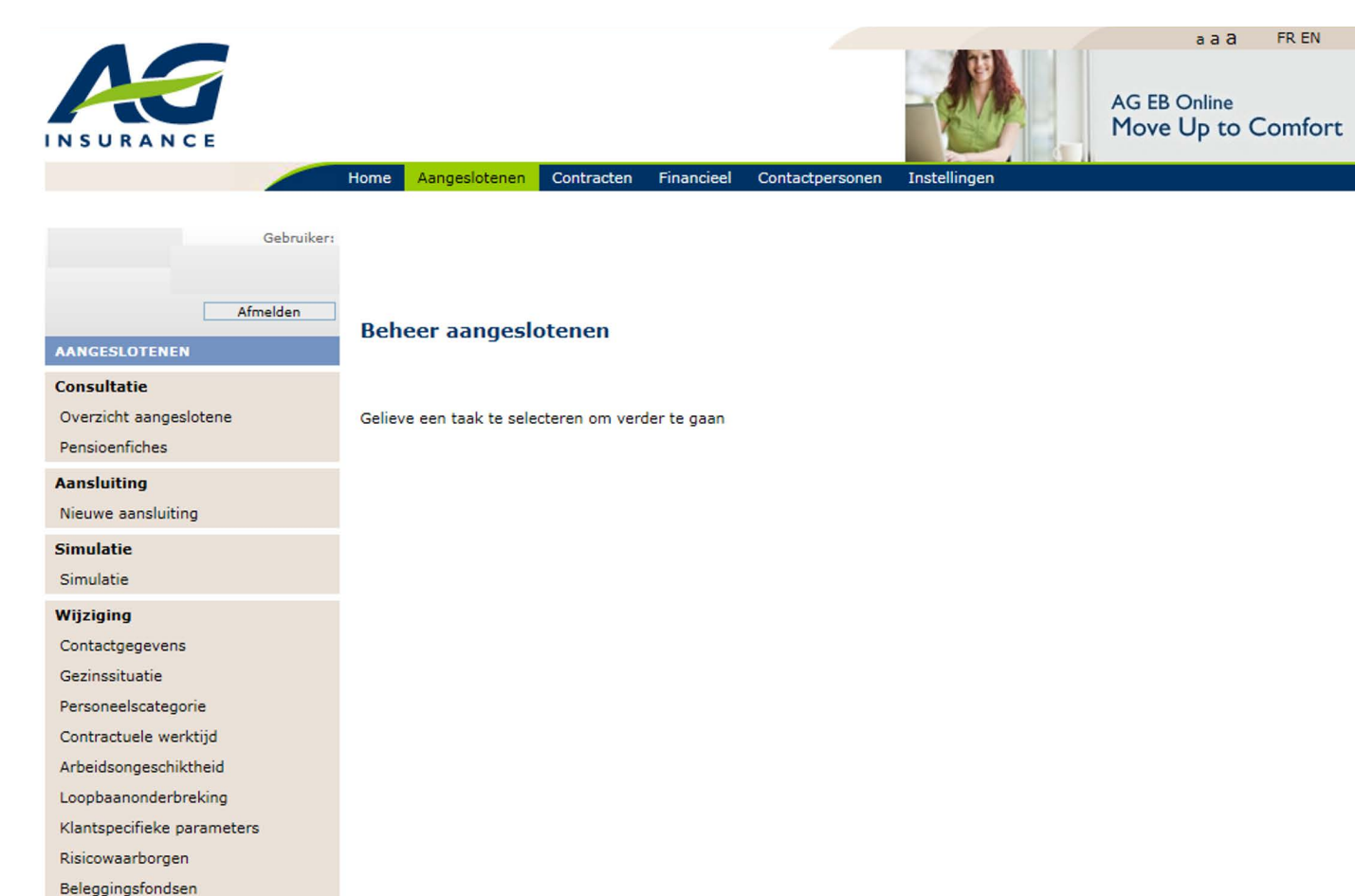

Begunstigingsclausule Vertrek Uitdiensttreding Werkloosheid met bedrijfstoeslag Pensioen Overlijden Collectieve aanpassingen Nieuwe salarissen/premies/bonus Transacties

Overzicht transacties

## **UITDIENSTTREDING (EINDE CONTRACT)**

Te gebruiken wanneer de aangeslotene zijn/haar ontslag geeft of wanneer de aangeslotene wordt ontslagen.

#### Wat gebeurt er als een aangeslotene de werkgever verlaat vóór de pensionering?

- De stortingen ten gunste van de aangeslotene stoppen op de eerste dag van de lopende maand of van de maand die volgt (afhankelijk van het reglement).
- De dekking van de risicoverzekeringen wordt stopgezet wanneer de aangeslotene effectief stopt met werken.
- De pensioenfiche en een brief waarin de mogelijkheden worden uitgelegd op het moment van het vertrek worden verstuurd naar de werkgever en moeten bezorgd worden aan de ex-aangeslotene.

- Naleving van de wettelijke termijnen:
  - Pensioen/Overlijden (zie wet op de aanvullende pensioenen): u hebt 30 dagen de tijd om AG op de hoogte te brengen van het vertrek van uw medewerker. Daarna heeft AG 30 dagen de tijd om uw aanvraag te verwerken. Vervolgens heeft uw aangeslotene 30 dagen de tijd om AG op de hoogte te brengen van zijn/haar keuze betreffende zijn/haar aanvullend pensioen. Deze procedure duurt 90 dagen.
  - Gewaarborgd inkomen/Gezondheidszorgen (zie wet Verwilghen): u hebt 30 dagen de tijd om AG op de hoogte te brengen van het vertrek van uw medewerker. Daarna heeft AG 30 dagen de tijd om uw aanvraag te verwerken en 15 dagen om een voorstel te doen om de verzekering op individuele basis voort te zetten. Daarna heeft uw aangeslotene 30 dagen de tijd om zijn/haar hospitalisatieverzekering op individuele basis al dan niet voort te zetten.

## Verplichte gegevens:

• Datum van uitdiensttreding: datum van de laatst gepresteerde dag. Voor de datum van uitdiensttreding houdt u geen rekening met de niet-gepresteerde vooropzegperiode.

De datum van uitdiensttreding is de laatste dag dat uw medewerker voor u werkt. Als uw medewerker bijvoorbeeld op 16 november wil vertrekken, maar een vooropzegperiode van vier weken heeft en u er akkoord mee gaat dat hij/zij zijn/haar vooropzegperiode niet presteert, is de datum van uitdiensttreding van uw medewerker 16 november.

- Reden van het vertrek: dit heeft geen enkele invloed op de verwerking van het vertrek.
- Niet-gepresteerde vooropzegperiode: wanneer de vooropzegperiode niet wordt gepresteerd en er een eenmalige premie moet worden uitgekeerd, kan u hier het aantal maanden of weken niet-gepresteerde vooropzegperiode vermelden. Uw medewerker vertrekt bijvoorbeeld op 16 november, maar heeft een vooropzegperiode van 4 weken die hij/zij niet presteert. U moet dan 4 weken vermelden. Aan de hand van deze informatie berekent AG de te betalen premie in de groepsverzekering.
- Huidig adres van de aangeslotene: wij sturen u de vertrekbrieven met het adres van uw ex-werknemer zodat u dit document rechtstreeks naar hem/haar kan sturen. In deze brief vindt hij/zij een overzicht van de verschillende mogelijkheden die we bieden voor zijn/haar groepsverzekering. Hij/zij kan AG op de hoogte brengen van zijn/haar keuze.

## Kennisgeving voor de plannen Classical Life en Healthcare

- Zoek de aangeslotene.
- Laatste contractuele werkdag: klik op het kalendericoontje en selecteer de datum van de laatste werkdag.
- Klik op 'Volgende'.
- **Reden einde contract**: selecteer de reden van vertrek. Dit heeft geen enkele invloed op de verwerking van het vertrek (zie punt 1 hierna).
- De niet-gepresteerde vooropzegperiode: vink het vakje 'ja' of 'nee' aan. Als de vooropzegperiode niet wordt gepresteerd en er een eenmalige premie moet worden uitgekeerd, kan u hier het aantal maanden of weken vermelden (zie punt 2 hierna).
- Controleer het adres en pas het zo nodig aan (zie punt 3 hierna).
- Klik op 'Verzend' om de wijziging op te slaan.

#### 🔻 <u>Toon details</u>

## Melding van een uitdiensttreding - Classical Life/Healthcare

Deze taak behandelt het einde van een arbeidsovereenkomst door ontslag, ontslagname, vervroegd pensioen, ... Pensioen en werkloosheid met bedrijfstoeslag worden behandeld in een andere, specifieke taak. Van zodra het vertrek van uw werknemer verwerkt wordt, zal u per post een bevestiging ontvangen. Deze bevestiging bevat een deel bestemd voor de werknemer. Gelieve dit door te sturen naar de betrokken persoon.

Opgelet, als u enkel Health Care plannen hebt, zal u deze bevestiging niet ontvangen.

| Laatste contractuele werkdag * 29                                                   | /06/2018                                                   | dd/mm/jjjj         |         |  |  |  |  |  |  |
|-------------------------------------------------------------------------------------|------------------------------------------------------------|--------------------|---------|--|--|--|--|--|--|
| Reden van uitdiensttreding *                                                        | ecteer<br>Islag genomen<br>Islagen door werkgever          | 1                  |         |  |  |  |  |  |  |
| Niet- gepresteerde vooropzeg                                                        |                                                            |                    |         |  |  |  |  |  |  |
| Te verwerken in de groepsverzekeri                                                  | Te verwerken in de groepsverzekering? 🔘 Ja 🖲 Nee           |                    |         |  |  |  |  |  |  |
| Persoonlijke gegevens                                                               |                                                            |                    |         |  |  |  |  |  |  |
| Wettelijk adres                                                                     |                                                            |                    |         |  |  |  |  |  |  |
| Straat *                                                                            | Wetstraat                                                  | Nummer, bus *      | 1       |  |  |  |  |  |  |
| Postcode *                                                                          | 1000                                                       | Gemeente *         | Brussel |  |  |  |  |  |  |
| Land *                                                                              | België                                                     | ~                  |         |  |  |  |  |  |  |
| <ul> <li>Deze gegevens niet gebrui</li> <li>Het postadres is verschiller</li> </ul> | ken voor commerciële acties<br>nd van het wettelijk adres. | s of diensten. 👔 3 |         |  |  |  |  |  |  |
| Telefoon                                                                            |                                                            |                    |         |  |  |  |  |  |  |
| Telefoon                                                                            | /                                                          |                    |         |  |  |  |  |  |  |
|                                                                                     |                                                            |                    |         |  |  |  |  |  |  |

• Ik wil geen extra informatie doorgeven aan de beheerder. Deze transactie kan direct verwerkt worden.

Ik wil extra informatie doorgeven in verband met deze transactie. Dit zal de verwerking vertragen.

Annuleer

Verzend

Er verschijnt een melding 'De gedane wijziging geldt enkel voor de Classical Life en Healthcare plannen van de aangeslotene. U moet deze wijziging ook doorgeven voor de e-volulife plannen. Klik op 'Volgende' om verder te gaan met de wijziging voor de e-volulife plannen.'

#### Wijziging voor de plannen e-volulife en Pension@Work

- Laatste contractuele werkdag: de einddatum van het contract voor Classical Life en Healthcare wordt automatisch gekopieerd. Voor de plannen Pension@Work is het niet mogelijk een vertrek door te geven vóór de vertrekdatum.
- Klik op 'Volgende'.
- **Vooropzegperiode**: als de vooropzegperiode niet wordt gepresteerd en er een eenmalige premie moet worden uitgekeerd, kan u hier het aantal maanden of weken vermelden.

- Controleer het adres en pas het zo nodig aan.
- Klik op 'Verzend' om de wijziging op te slaan.
- U krijgt een bevestigingsmail.
- De wijzigingen voor de plannen e-volulife worden niet getoond in het 'Overzicht transacties' maar kunnen worden geraadpleegd via de taak 'Overzicht aangeslotene'.

## WERKLOOSHEID MET BEDRIJFSTOESLAG

#### Werkloosheid met bedrijfstoeslag of vervroegd pensioen

- Meld dit op AG EB Online en stuur het ingevulde en ondertekende document 'Aanvraag tot vereffening' en een kopie van de identiteitskaart terug.
- Voorwaarde voor de vereffening: voldoen aan de voorwaarden voor het vervroegd wettelijk pensioen, rekening houdend met overgangsregels.
- Als er geen vereffening is, geef deze werkloosheid dan in als een uitdiensttreding in AG EB Online.

## Wijziging voor de plannen Classical Life en Healthcare

**OPGELET:** niet van toepassing voor plannen met alleen Healthcare.

- Zoek de aangeslotene.
- Datum van werkloosheid met bedrijfstoeslag: klik op het kalendericoontje en selecteer de datum van de wijziging.
- Klik op 'Volgende'.

## Werkloosheid met voltijdse bedrijfstoeslag en stopzetting van het contract

- Vink het vakje 'Voltijdse werkloosheid met bedrijfstoeslag en stopzetting van het contract' aan.
- De niet-gepresteerde vooropzegperiode: vink het vakje 'ja' of 'nee' aan. Als de vooropzegperiode niet wordt gepresteerd en er een eenmalige premie moet worden uitgekeerd, kan u hier het aantal maanden of weken vermelden.
- Controleer het adres en pas het zo nodig aan

OF

#### Voltijdse werkloosheid met bedrijfstoeslag met behoud van het contract

- Vink het vakje 'Voltijdse werkloosheid met bedrijfstoeslag met behoud van het contract' aan.
- Klik op 'Verzend' om de transactie op te slaan.

Er verschijnt een melding 'De gedane wijziging geldt enkel voor de Classical Life en Healthcare plannen van de aangeslotene. U moet deze wijziging ook doorgeven voor de e-volulife plannen. Klik op 'Volgende' om verder te gaan met de wijziging voor de e-volulife plannen.

## Wijziging voor de plannen e-volulife en Pension@Work

- Laatste werkdag: de datum van de wijziging van Classical Life/Healthcare wordt automatisch gekopieerd.
- Klik op 'Volgende'.
- Controleer het adres en pas het zo nodig aan.
- Klik op 'Verzend' om de transactie op te slaan.
- U krijgt een bevestigingsmail.
- De wijzigingen voor de plannen e-volulife worden niet getoond in het 'Overzicht transacties' maar kunnen worden geraadpleegd via de taak ' Overzicht aangeslotene'.

**OPGELET:** niet van toepassing voor plannen met alleen Healthcare.

#### Eindleeftijd

- Pensioen: het pensioen is over het algemeen verschuldigd op de eerste dag van de maand die volgt op de eindleeftijd. Meer informatie vindt u in het reglement.
- Vrijstelling/Gewaarborgd inkomen/Gezondheidszorgen: zie overeenkomst.

#### Procedure

- Wettelijk pensioen ('op de eindleeftijd')
  - Sigedis stuurt ons maandelijks de kennisgevingen van de pensioenen. U moet ze ons dus niet via AG EB Online meedelen. Wij contacteren de aangeslotene en vragen de nodige documenten op voor de uitkering van het kapitaal of van de rente van de groepsverzekering. U krijgt ook een mededeling wanneer er contact wordt opgenomen met de aangeslotene.

**OPGELET:** de betaling vindt alleen plaats als AG Employee Benefits in het bezit is van alle documenten.

- Als de aangeslotene in het buitenland is gedomicilieerd, moet hij/zij een fiscaal attest bezorgen aan AG Employee Benefits.
- AG Ascento: u bent wettelijk verplicht om uw medewerkers te informeren over de mogelijkheid om hun groepsverzekeringskapitaal om te zetten in een levenslange rente. Als u dat wil, neemt de dienstverlening AG Ascento deze verplichting van u over.
- Verlenging (als de aangeslotene in dienst ouder is dan de eindleeftijd): als er geen kennisgeving van Sigedis is, wordt het contract automatisch verlengd.
- Zoek de aangeslotene.
- Vink 'Pensioen' of 'Verlenging' aan naargelang de situatie.
- **Pensioen**: u vindt hier de in te vullen documenten. De aangeslotenen moeten de ingevulde en ondertekende documenten per post naar AG terugsturen.

#### Pensioen

In deze taak vindt u de nodige documenten voor de vereffening van het groepsverzekeringscontract van de betrokken werknemer.

NL FR EN

- Formulier: aanvraag tot vereffening
- Formulier: fiscale woonplaats of zetel van fortuin in het buitenland
   NLFREN

Contactgegevens

Als gevolg van dit vervroegd pensioen wordt u geconfronteerd met een aantal wettelijke verplichtingen (art. 28 WAP: Wet op de Aanvullende Pensioenen).

Dit betekent dat u uw medewerkers of hun rechthebbenden dient te informeren over de mogelijkheid om hun groepsverzekeringskapitaal om te zetten in een levenslange rente. Wanneer een werknemer of een rechthebbende de omzetting in rente wenst, bent u er voor verantwoordelijk dat er een rente, berekend tegen het wettelijk voorziene tarief, wordt uitbetaald.

Indien u dat wenst neemt de gratis dienstverlening AG Ascento deze verplichtingen van u over: AG Ascento doet de wettelijke communicatie naar de aangeslotenen of hun rechthebbenden.

AG Ascento begeleidt uw aangeslotenen of hun rechthebbenden tijdens dit scharniermoment in hun leven.

U kan AG Ascento vragen om informatiesessies te organiseren aan een grotere groep medewerkers die bijna met vervroegd pensioen gaan.

Voor meer informatie over AG Ascento contacteer uw account manager.

#### · Verlenging:

#### Melding van een pensioen - Healthcare

Deze taak behandelt het einde van een arbeidsovereenkomst door pensioen.

O Pensioen

#### Verlenging

De wetgeving rond aanvullende pensioenen voorziet dat de uitbetaling ervan gebeurt op het moment waarop het wettelijk pensioen van uw werknemer ingaat. Naast enkele uitzonderingen is het voor uw werknemer dus niet langer mogelijk om het aanvullend pensioen op te vragen vóór hij zijn wettelijk pensioen opneemt. AG Employee Benefits past zijn uitbetalingsprocedure hieraan aan.

U hoeft ons dus niet langer proactief te laten weten dat uw aangeslotene zijn aanvullend pensioen wil opnemen. Als uw aangeslotene de pensioenleeftijd van het pensioenplan nadert, **verlengen we automatisch het groepsverzekeringscontract** tot op het ogenblik waarop hij of zij met wettelijk pensioen gaat. We worden daarvan op de hoogte gebracht via DB2P, de databank van de aanvullende pensioenen. Gaat de aangeslotene met wettelijk pensioen vóór de pensioendatum van het pensioenplan, dan maakt de uitbetaling van het aanvullend pensioen een einde aan zijn aansluiting. **Wat betekent dit voor u?** 

Deze gewijzigde procedure zorgt ervoor dat u voortaan een afwachtende houding mag aannemen en niets hoeft te doen tot we de datum van het wettelijk pensioen krijgen van DB2P. In specifieke gevallen zal u of uw medewerker een communicatie krijgen als uw medewerker de pensioenleeftijd van het pensioenplan nadert. Dat is het geval bij contracten

- · die niet zijn aangegeven aan DB2P, bijv. voor plannen voor niet-Belgische medewerkers (bijv. expats),
- derde pijler,
- voor medewerkers die voor januari 2016 hun wettelijk pensioen hebben opgenomen en nog aangesloten zijn bij AG Employee Benefits,
- voor topsporters.

#### **OVERLIJDEN**

#### Overlijden

• Meld dit op AG EB Online en stuur het ingevulde en ondertekende document 'Overlijdensaangifte' terug, samen met de vereiste documenten.

De datum van overlijden en het adres van de aangeslotene moeten worden ingevuld. De documenten zijn beschikbaar op AG EB Online en kunnen worden afgedrukt. **Vul ze in en stuur ze via e-mail of met de post** terug naar uw beheerder. **Voeg de gevraagde bijlagen toe** (uittreksel van de overlijdensakte, recto-versokopie van de identiteitskaart, ...).

#### Wijziging voor de plannen Classical Life en Healthcare

- Zoek de aangeslotene.
- Datum van overlijden: klik op het kalendericoontje en selecteer de datum van overlijden.
- Controleer het adres en pas het zo nodig aan.
- Klik op 'Verzend' om de transactie op te slaan.

• U vindt hier de in te vullen documenten: 'Overlijdensaangifte' en 'Fiscale woonplaats of zetel van fortuin in het buitenland'.

Er verschijnt een melding 'De aangebrachte wijziging geldt enkel voor de Classical Life en Healthcare plannen van de aangeslotene. U moet deze wijziging ook doorgeven voor de e-volulife plannen. Klik op 'Volgende' om verder te gaan met de wijziging voor de e-volulife plannen.'

#### Wijziging voor de plannen e-volulife en Pension@Work

- Datum van overlijden: de datum van overlijden voor Classical Life en Healthcare wordt automatisch gekopieerd.
- Klik op 'Verzend' om de transactie op te slaan.
- U krijgt een bevestigingsmail. Hier vindt u de volgende formulieren: 'Overlijdensaangifte', 'Fiscale woonplaats of zetel van het fortuin in het buitenland', 'Individuele voortzetting van de collectieve ziekteverzekering' voor de leden van het gezin.

## **COLLECTIEVE AANPASSINGEN**

|                  |            | Home   | Aangeslotenen      | Contracten      | Financieel  | Contactpersonen | Instellingen |
|------------------|------------|--------|--------------------|-----------------|-------------|-----------------|--------------|
|                  |            |        |                    |                 |             |                 |              |
|                  | Gebruiker: |        |                    |                 |             |                 |              |
|                  |            |        |                    |                 |             |                 |              |
|                  | Afmelden   |        |                    |                 |             |                 |              |
| AANGESLOTEN      | EN         | Beh    | eer aangesl        | otenen          |             |                 |              |
| Consultatie      |            |        |                    |                 |             |                 |              |
| Overzicht aang   | eslotene   | Geliev | e een taak te sele | ecteren om verd | ler te gaan |                 |              |
| Pensioenfiches   |            |        |                    |                 |             |                 |              |
| Aansluiting      |            |        |                    |                 |             |                 |              |
| Nieuwe aanslui   | ting       |        |                    |                 |             |                 |              |
| Simulatie        |            |        |                    |                 |             |                 |              |
| Simulatie        |            |        |                    |                 |             |                 |              |
| Wijziging        |            |        |                    |                 |             |                 |              |
| Contactgegeve    | าร         |        |                    |                 |             |                 |              |
| Gezinssituatie   |            |        |                    |                 |             |                 |              |
| Personeelscate   | gorie      |        |                    |                 |             |                 |              |
| Contractuele w   | erktijd    |        |                    |                 |             |                 |              |
| Arbeidsongesch   | iktheid    |        |                    |                 |             |                 |              |
| Loopbaanonder    | breking    |        |                    |                 |             |                 |              |
| Klantspecifieke  | parameters |        |                    |                 |             |                 |              |
| Risicowaarborg   | en         |        |                    |                 |             |                 |              |
| Beleggingsfond   | sen        |        |                    |                 |             |                 |              |
| Begunstigingsc   | ausule     |        |                    |                 |             |                 |              |
| Vertrek          |            |        |                    |                 |             |                 |              |
| Uitdiensttreding | 1          |        |                    |                 |             |                 |              |
| Werkloosheid n   | net        |        |                    |                 |             |                 |              |
| bedrijfstoeslag  |            |        |                    |                 |             |                 |              |
| Pensioen         |            |        |                    |                 |             |                 |              |
| Overlijden       |            |        |                    |                 |             |                 |              |
| Collectieve aa   | npassingen |        |                    |                 |             |                 |              |
| Nieuwe           |            |        |                    |                 |             |                 |              |
| salarissen/pren  | nies/bonus |        |                    |                 |             |                 |              |
| Transacties      |            |        |                    |                 |             |                 |              |
| Overzicht trans  | acties     |        |                    |                 |             |                 |              |
|                  |            |        |                    |                 |             |                 |              |

## **NIEUWE SALARISSEN/PREMIES/BONUSSEN**

In deze rubriek kan u de **nieuwe bezoldigingen en bedragen** veilig aan ons bezorgen in het kader van de jaarlijkse herberekening. Een maand voor de herberekeningsdatum krijgt u een e-mail met het verzoek om de nieuwe salarissen door te geven

| Herberekening                                                                                                    | Herberekening        | Herberekening                                                                                                    | Herberekening                                                                            | Herberekening                                                        |
|----------------------------------------------------------------------------------------------------|----------------------|----------------------------------------------------------------------------------------------------|------------------------------------------------------------------------------------------|----------------------------------------------------------------------|
| - 5 weken                                                                                                    | - 1 week             | maand                                                                                                    | + 1 maand                                                                                | + 2 maanden                                                          |
| <ul> <li>Aanmaak van de<br/>regel op AG EB Online</li> <li>Mail naar alle<br/>gebruikers met<br/>toegang tot de taak<br/>(klant, makelaar)</li> </ul> | • Herinneringsmail 1 | <ul> <li>U stuurt de<br/>salarissen terug</li> <li>Uw beheerders<br/>worden op de hoogte<br/>gebracht</li> </ul> | <ul> <li>Als er nog 'open<br/>items' zijn, sturen we<br/>u herinneringsmail 2</li> </ul> | • Als er nog 'open<br>items' zijn, sturen we<br>u herinneringsmail 3 |

#### Hoe moet u ons de nieuwe salarissen, premies en bonussen bezorgen?

- Stuur al uw bestanden via AG EB Online. Zo niet ontvangt u herinneringsmails.
- Voor klanten met enkel Healthcare is deze taak niet van toepassing.
- **Opgelet**: u kan de structuur van het bestand niet wijzigen.

#### Voor de plannen Classical Life en e-volulife

|                | SOF | WEB | Excel | Assusoft/XML |
|----------------|-----|-----|-------|--------------|
| Classical Life | Х   | Х   | Х     | Х            |
| e-volulife     | Х   | Х   |       | Х            |

#### 1. Type Salary only File (SOF)

#### **Classical Life**

#### Periodieke herberekening van premies en waarborgen 😰

#### Open items

|              | Groep van aangeslotenen    | Herberekeningsdatum | Aanvraag | Type / Template | Actie |
|--------------|----------------------------|---------------------|----------|-----------------|-------|
| •<br>Extra > | 6846-56 - DEMOO - DIRECTIE | 01/01/2014          | Aanvraag |                 |       |

• U krijgt een antwoord binnen één werkdag na uw aanvraag. U kan een nieuwe aanvraag indienen als u een bestand met meer recente gegevens nodig hebt.

#### Beste Mevrouw Helpdesk,

De Salary Only File die u aanvroeg is nu beschikbaar op AG EB Online. In dit bestand dient u de nieuwe salarissen en bonussen voor de populatie 5420-85 - DEMOO - Arbeider in te vullen, samen met de eventueel ontbrekende NISS-nummers (= rijksregisternummer).

#### BELANGRIJK:

 - Geef geen andere gegevens in in dit bestand. Indien er nog wijzigingen moeten doorgegeven worden, gelieve deze eerst via de daarvoor voorziene taken op AG EB Online door te geven. Gelieve in dit geval een nieuwe Salary Only File aan te vragen van zodra alle wijzigingen verwerkt zijn.
 - Wij verzoeken u de nieuwe lonen in de kolom 'Nieuwe referentiebezoldiging' in te vullen en dit steeds aan 100 % werktijd. De lonen vermeld in de kolom 'Vorige referentiebezoldiging' kunnen

 - Wij verzoeken u de nieuwe lonen in de kolom 'Nieuwe referentiebezoldiging' in te vullen en dit steeds aan 100 % werktijd. De lonen vermeld in de kolom 'Vorige referentiebezoldiging' kunnen gebruikt worden als referentie voor een eerste controle: stijgingen van meer dan 20% of dalingen van meer dan 10% verschijnen in het rood.. Opgelet: uitzonderlijk kan de 'Vorige referentiebezoldiging' afwijken van de cijfers die u ons vroeger meedeelde (bv. in geval van een plantransformatie met wijziging van de salarisdefinitie).

Wanneer u de nieuwe gegevens heeft ingevuld, kan u het bestand veilig uploaden via de taak 'Periodieke herberekening'. U hoeft enkel op de uploadknop naast de populatie 5420-85 - DEMOO -Arbeider te klikken.

Indien u hieromtrent vragen heeft, kunt u contact opnemen met uw beheerder.

Met vriendelijke groeten,

## Jaarlijkse aanpassing van Salarissen en Bedragen

#### Opgelet: Er zijn ontbrekende of sterk afwijkende waarden!

| Dossiernr : 00012345 | 6        |            |               | Opgelet : Er ontbreken<br>rijksregisternummers! |        |             |                 | Referentiebezol | diging aan 100% |
|----------------------|----------|------------|---------------|-------------------------------------------------|--------|-------------|-----------------|-----------------|-----------------|
| Naam                 | Voornaam | Geslacht   | Geboortedatum | Rijksregisternr                                 | Stamnr | KBO-nr      | Sociaal statuut | Vorige waarde   | Nieuwe waarde   |
| AAA                  | Aaa      | Vrouwelijk | 1/01/1950     |                                                 |        | 012-345-678 | Loontrekkende   | 2.251,00        | 0,00            |
| BBB                  | Bbb      | Mannelijk  | 11/11/1976    |                                                 |        | 012-345-678 | Loontrekkende   | 2.752,51        | 0,00            |
| CCC                  | Ccc      | Vrouwelijk | 8/03/1986     | 860308-062-68                                   |        | 012-345-678 | Loontrekkende   | 2.658,03        | 0,00            |
| DDD                  | Ddd      | Mannelijk  | 17/01/1982    | 820117-027-87                                   |        | 012-345-678 | Loontrekkende   | 2.825,98        | 0,00            |
| EEE                  | Eee      | Vrouwelijk | 25/11/1979    |                                                 |        | 012-345-678 | Loontrekkende   | 3.203,61        | 0,00            |
| FFF                  | Fff      | Mannelijk  | 21/04/1985    |                                                 | 9252   | 012-345-678 | Loontrekkende   | 2.526,36        | 0,00            |
| GGG                  | Ggg      | Vrouwelijk | 26/06/1968    | 680626-126-86                                   | 9293   | 012-345-678 | Loontrekkende   | 2.611,99        | 0,00            |
| HHH                  | Hhh      | Mannelijk  | 13/12/1986    | 861213-287-59                                   | 9290   | 012-345-678 | Loontrekkende   | 2.690,00        | 0,00            |
| JJJ                  | Jjj      | Vrouwelijk | 11/04/1985    | 850411-282-96                                   |        | 012-345-678 | Loontrekkende   | 3.224,07        | 0,00            |

• U moet alle velden in het rood invullen. Het bestand geeft het aan als er een rood vakje niet is ingevuld.

• Als een salaris sterk verschilt in vergelijking met het voorgaande jaar, worden de cijfers in het groene vakje rood.

- In dit bestand kan u alleen de gegevens voor het nieuwe salaris en het INSZ-nummer wijzigen. Als u nog andere wijzigingen wil meedelen, moet u dit doen via een transactie op AG EB Online.
- Het tweede tabblad in Excel geeft een meer gedetailleerd overzicht van de huidige situatie.

## E-volulife

#### Jaarlijkse salarisupdate van de aangeslotenen van het plan 12345

Dit document moet normaal worden teruggestuurd naar AG insurance, ten laatste op 01/04/2014.

|       |          |            |               |                         |                      |                          |                          | (voltijds) |                        |             |
|-------|----------|------------|---------------|-------------------------|----------------------|--------------------------|--------------------------|------------|------------------------|-------------|
| Naam  | Voornaam | Geslacht   | Geboortedatum | Rijksregister<br>nummer | Referentie<br>nummer | Referentie<br>facturatie | Salaris<br>multiplicator | Salaris    | Werktijd<br>percentage | Event datum |
| AAAAA | Aaaaa    | Mannelijk  | 28/03/1985    | 85032824344             | 1025                 |                          | 12                       | 1          | 100,00%                | 01/04/2014  |
| BBBBB | Bbbbb    | Mannelijk  | 21/12/1970    | 70122114305             | 661                  |                          | 12                       | 1          | 100,00%                | 01/04/2014  |
| CCCCC | Ccccc    | Vrouwelijk | 02/03/1971    | 71030211477             | 318                  |                          | 12                       | 1          | 73,72%                 | 01/04/2014  |
| DDDDD | Ddddd    | Vrouwelijk | 05/07/1965    | 65070509802             | 785                  |                          | 12                       | 1          | 80,00%                 | 01/04/2014  |
| EEEEE | Eeeee    | Mannelijk  | 19/12/1986    | 86121931337             | 1017                 |                          | 12                       | 1          | 100,00%                | 01/04/2014  |
| FFFFF | Fffff    | Vrouwelijk | 28/04/1971    | 71042809896             |                      |                          | 12                       | 1          | 100,00%                | 01/04/2014  |

#### 2. Type WEB

Voor kleine populaties kan u de salarissen rechtstreeks in AG EB Online invullen.

OPGELET: u moet alle gegevens in één keer invullen. Als u stopt, gaan de gegevens verloren.

## Periodieke herberekening van premies en waarborgen 👔

| Open items   |                            |                     |          |                 |       |
|--------------|----------------------------|---------------------|----------|-----------------|-------|
|              | Groep van aangeslotenen    | Herberekeningsdatum | Aanvraag | Type / Template | Actie |
| e<br>Extra > | 6847-57 - DEMOO - BEDIENDE | 01/01/2014          |          | Web             | Web   |

## Bulk web 🔝

| Naam                                 | Worktiid % Uit dianst? |            | Basissalaris |       |  |  |
|--------------------------------------|------------------------|------------|--------------|-------|--|--|
| Geboortedatum                        | Werktijd %             | on dienstr | Huidig       | Nieuw |  |  |
| BAECKELANDT, Christophe<br>7/02/1978 | 100 %                  |            | 2700,84      | 0,00  |  |  |
| BALCAEN, Cynthia<br>27/03/1983       | 100 %                  |            | 2222,70      | 0,00  |  |  |
| BEIRNAERT, Kristof<br>30/05/1976     | 100 %                  |            | 2833,82      | 0,00  |  |  |
| BERGEZ, Kathleen<br>24/10/1972       | 80 %                   |            | 3079,33      | 0,00  |  |  |
| BOUDERBALA, Assia<br>21/06/1980      | 100 %                  |            | 2310,28      | 0,00  |  |  |

• Voeg de nieuwe salarissen toe en klik op 'Indienen'.

#### 3. Type Excel-bestand

Klik op 'Download Template' en sla het bestand op uw computer op.

**GOED OM TE WETEN:** dit bestand bevat de situatie twee maanden voor de herberekening van de waarborgen met betrekking tot de nieuwe salarissen. Met deze methode is het niet mogelijk om een recenter bestand te ontvangen.

Bruto salaris

## Periodieke herberekening van premies en waarborgen 👔

#### Open items

|              | Groep van aangeslotenen    | Herberekeningsdatum | Aanvraag | Tyne / Ter | nplate Actie      |
|--------------|----------------------------|---------------------|----------|------------|-------------------|
| ●<br>Extra > | 6847-57 - DEMOO - BEDIENDE | 01/01/2014          |          |            | Upload            |
| e<br>Extra > | 6846-56 - DEMOO - DIRECTIE | 01/01/2014          |          |            | Download template |
| Verzonden    | Download help              |                     |          |            |                   |
|              | Groep van aangeslotenen    |                     | Verzonde |            |                   |

| Contract | Naam        | Voornaam | Geboortedatum | Geslacht | INSZ        | Stamnummer | KBO       | Gekozen taal | Datum van indiensttreding | Vorige personeelscategorie |
|----------|-------------|----------|---------------|----------|-------------|------------|-----------|--------------|---------------------------|----------------------------|
| 94179046 | BALIS       | Marino   | 28/06/1965    | 1        | 65062800280 | E122       | 403990548 | 2            | 1/02/2005                 |                            |
| 71109164 | BAUWENS     | Petra    | 21/02/1967    | 2        |             | E123       | 403990548 | 2            | 1/03/2005                 | 2                          |
| 94282726 | BEENS       | Pascal   | 4/12/1979     | 1        | 79120412048 | E124       | 403990548 | 2            | 1/10/2008                 | 2                          |
| 94628312 | BELLENS     | Georges  | 11/08/1971    | 1        | 71081137071 | E125       | 403990548 | 2            | 1/03/2004                 | 2                          |
| 94628312 | BERTUZZI    | Egbert   | 5/09/1976     | 1        | 76090509556 | E126       | 403990548 | 1            | 1/04/2000                 | 2                          |
| 71222744 | BOEREN      | Bianca   | 6/08/1963     | 2        | 63080650515 | E127       | 403990548 | 2            | 16/07/2010                | 2                          |
| 92416482 | BRUCKENBURG | Therese  | 11/01/1966    | 2        | 66011127908 | E128       | 403990548 | 2            | 1/01/2011                 | 2                          |
| 92489474 | DE KOSTER   | Paul     | 2/06/1973     | 1        | 73060226289 | E129       | 403990548 | 2            | 1/06/2001                 | 2                          |
| 94329406 | DE PRETER   | Virginie | 7/11/1968     | 2        | 68110709239 | E130       | 403990548 | 2            | 1/05/1993                 | 2                          |
| 94629728 | DE VUYST    | Edouard  | 3/12/1969     | 1        | 69120328195 | E131       | 403990548 | 2            | 1/01/2008                 | 1                          |
| 71106396 | DEBRUYNE    | Jan      | 6/04/1976     | 1        | 76040610380 | E132       | 403990548 | 1            | 1/09/2007                 | 2                          |
| 71235796 | DELTOUR     | Vincent  | 13/01/1971    | 1        | 71011331517 | E133       | 403990548 | 2            | 1/02/2009                 | (                          |
| 71226444 | DEVAUX      | Ben      | 18/01/1959    | 1        |             | E134       | 403990548 | 1            | 1/01/2006                 | 2                          |
| 94548772 | EL MAKHI    | Ali      | 13/12/1975    | 1        | 75121303075 | E135       | 403990548 | 2            | 1/08/2000                 | 2                          |
| 71109164 | GOOSSENS    | Peter    | 14/02/1969    | 1        | 69021400865 | E136       | 403990548 | 2            | 1/09/2008                 | 2                          |
| 94385506 | HOUTRIQUE   | Hilde    | 14/08/1972    | 2        | 72081421857 | E137       | 403990548 | 2            | 1/02/1998                 | 1                          |
| 94688126 | KIDEY       | Léon     | 27/04/1962    | 1        | 62042717158 | E138       | 403990548 | 2            | 1/03/2006                 | 2                          |

Klik op de knop 'Upload'. Er verschijnt een venster. Selecteer vervolgens het ingevulde bestand via 'Browse' en klik op 'Verzenden'.

## Periodieke herberekening van premies en waarborgen 👔

| Open items      | s                          |                     |          |                 |       |  |  |  |  |  |
|-----------------|----------------------------|---------------------|----------|-----------------|-------|--|--|--|--|--|
|                 | Groep van aangeslotenen    | Herberekeningsdatum | Aanvraag | Type / Template | Actie |  |  |  |  |  |
| e<br>Extra >    | 6847-57 - DEMOO - BEDIENDE | 01/01/2014          |          | Web             | Web   |  |  |  |  |  |
| e<br>Extra >    | 6846-56 - DEMOO - DIRECTIE | 01/01/2014          | Aanvraag |                 |       |  |  |  |  |  |
| Verzonden items |                            |                     |          |                 |       |  |  |  |  |  |
|                 | Groep van aangeslotenen    |                     |          | Verzonden       |       |  |  |  |  |  |

## 4. Alle bestandstypen

## Periodieke herberekening van premies en waarborgen 🔢

|              | Groep van aangeslotenen        | Herberekeningsdatum | Aanvraag | Type / Template | Actie   |
|--------------|--------------------------------|---------------------|----------|-----------------|---------|
| e<br>Extra > | 6847-57 - DEMOO - BEDIENDE     | 01/01/2014          | l        |                 | Upload. |
|              |                                |                     |          |                 |         |
|              |                                |                     |          |                 |         |
| /erzonden    | items                          |                     |          |                 |         |
| /erzonden    | items<br>Groep van aangesloter | nen                 |          | Ver             | zonden  |

## **TRANSACTIES**

|                            | Home   | Aangeslotenen      | Contracten      | Financieel  | Contactpersonen | Instellingen |  |
|----------------------------|--------|--------------------|-----------------|-------------|-----------------|--------------|--|
|                            |        |                    |                 |             |                 |              |  |
| Gebruiker                  |        |                    |                 |             |                 |              |  |
|                            |        |                    |                 |             |                 |              |  |
| Afmelden                   | Bab    | oor oongood        | otonon          |             |                 |              |  |
| AANGESLOTENEN              | Den    | eer aangesi        | otenen          |             |                 |              |  |
| Consultatie                |        |                    |                 |             |                 |              |  |
| Overzicht aangeslotene     | Geliev | e een taak te sele | ecteren om vere | der te gaan |                 |              |  |
| Pensioenfiches             |        |                    |                 |             |                 |              |  |
| Aansluiting                |        |                    |                 |             |                 |              |  |
| Nieuwe aansluiting         |        |                    |                 |             |                 |              |  |
| Simulatie                  |        |                    |                 |             |                 |              |  |
| Simulatie                  |        |                    |                 |             |                 |              |  |
| Wijziging                  |        |                    |                 |             |                 |              |  |
| Contactgegevens            |        |                    |                 |             |                 |              |  |
| Gezinssituatie             |        |                    |                 |             |                 |              |  |
| Personeelscategorie        |        |                    |                 |             |                 |              |  |
| Contractuele werktijd      |        |                    |                 |             |                 |              |  |
| Arbeidsongeschiktheid      |        |                    |                 |             |                 |              |  |
| Loopbaanonderbreking       |        |                    |                 |             |                 |              |  |
| Klantspecifieke parameters |        |                    |                 |             |                 |              |  |
| Risicowaarborgen           |        |                    |                 |             |                 |              |  |
| Beleggingstondsen          |        |                    |                 |             |                 |              |  |
| Begunstigingsclausule      |        |                    |                 |             |                 |              |  |
| Vertrek                    |        |                    |                 |             |                 |              |  |
| Uitdiensttreding           |        |                    |                 |             |                 |              |  |
| Werkloosheid met           |        |                    |                 |             |                 |              |  |
| Pensioen                   |        |                    |                 |             |                 |              |  |
| Overlijden                 |        |                    |                 |             |                 |              |  |
| Collectieve aanpassingen   |        |                    |                 |             |                 |              |  |
| Nieuwe                     |        |                    |                 |             |                 |              |  |
| salarissen/premies/bonus   |        |                    |                 |             |                 |              |  |
| Transacties                | Ĩ.     |                    |                 |             |                 |              |  |
| Overzicht transacties      |        |                    |                 |             |                 |              |  |

## **OVERZICHT TRANSACTIES**

- U krijgt alleen een overzicht van de transacties voor **Classical Life en Healthcare**. De wijzigingen e-volulife en Pension@Work worden onmiddellijk verwerkt en kunnen geraadpleegd worden via de taak 'Overzicht aangeslotene'.
- U vindt de transactiegeschiedenis van de laatste 18 maanden.
- Het overzicht van de gebruikers hangt af van hun toegangsrechten. Een nieuwe aansluiting die AG nog niet heeft verwerkt, is alleen zichtbaar voor de gebruiker die de transactie aan ons heeft doorgegeven en de supergebruiker. Zodra de transactie is verwerkt, is ze zichtbaar voor alle gebruikers met toegang tot de populatie en het reglement.
- De transacties kunnen worden gesorteerd op basis van de volgende factoren:
  - Periode
  - Aangeslotene: klik op de blauwe link 'Wijzigen'. Er verschijnt een venster. Hier kan u dan een aangeslotene selecteren.
  - Status
  - Gebruiker
  - Groep aangeslotenen
  - Type transactie

#### Overzicht van de transacties voor Classical Life en Healthcare

| Stat | us [          | 08/11/2015         |              | Groep van aan<br>Alle | Alle                                     |   |              |     |   |  |
|------|---------------|--------------------|--------------|-----------------------|------------------------------------------|---|--------------|-----|---|--|
| Tran | isactie [     | Alle               |              | Aangeslotene          | Aangeslotene Alle aangeslotenen Wijzigen |   |              |     |   |  |
|      | Zoek          |                    |              |                       |                                          |   |              |     |   |  |
| Date | um verzending | V Transactie /     | Aangeslote   | ne / Status           | / Gebruiker /                            |   | Ac           | tie |   |  |
| ۲    | 08/nov/2015   | Contactgegevens    | Tom HANKS    | Ontvan                | gen AG INSURANCE                         | 9 | $\mathbf{x}$ | Θ   | 蛊 |  |
| •    | 08/nov/2015   | Contactgegevens    | Tom CRUISE   | Ontvang               | gen AG INSURANCE                         | 9 | E            | 0   | - |  |
| •    | 06/nov/2015   | Nieuwe aansluiting | Meryl STREE  | P Bezig               | AG INSURANCE                             | 9 |              |     | - |  |
| ۲    | 06/nov/2015   | Nieuwe aansluiting | Tom CRUISE   | Bezig                 | AG INSURANCE                             | 9 |              |     | 曲 |  |
| ۲    | 06/nov/2015   | Nieuwe aansluiting | Tom HANKS    | Bezig                 | AG INSURANCE                             | 9 |              |     | - |  |
|      | 04/nov/2015   | Nieuwe aansluiting | Julia ROBERT | rs Bezig              | AG INSURANCE                             | 9 |              |     | à |  |

| Concerns and and and and and and and and and and |                                                                                                    |
|--------------------------------------------------|----------------------------------------------------------------------------------------------------|
| 4 × 0 &                                          | De transactie kan tot het einde van de dag (19.00 uur) worden gewijzigd.<br>De volgende dag kan u ze niet meer wijzigen.     |
| 9 3 0 8                                          | De transactie kan tot het einde van de dag (19.00 uur) worden verwijderd.<br>De volgende dag kan u ze niet meer verwijderen. |
| 9 X 0 8                                          | Afdrukken                                                                                                    |

**OPGELET:** wanneer u een transactie aan AG meedeelt, kan u ze dezelfde dag tot 19.00 uur nog wijzigen. De volgende dag kan u deze transactie niet meer wijzigen.

#### Er zijn drie statussen:

- Uw transactie staat op '**ontvangen**': u hebt uw transactie met succes verzonden. U kan de informatie nog altijd wijzigen of verwijderen tot het einde van de dag.

| Datum verzending 🄻 |             | Transactie /       | Aangeslotene /  | Status /  | Gebruiker /  | Actie |   |   |  |
|--------------------|-------------|--------------------|-----------------|-----------|--------------|-------|---|---|--|
| ۷                  | 08/mei/2013 | Nieuwe aansluiting | Stefan BEECKMAN | Ontvangen | AG INSURANCE | 9     | 3 | 0 |  |

- Uw transactie staat op '**bezig**': uw transactie wordt verwerkt en de volgende dag neemt AG ze over. U kan ze niet meer wijzigen of verwijderen.

| Datum verzending 🌱 | Transactie /       | Aangeslotene /  | Status / | Gebruiker /  | Actie |   |  |
|--------------------|--------------------|-----------------|----------|--------------|-------|---|--|
| ▼ 08/mei/2013      | Nieuwe aansluiting | Stefan BEECKMAN | Bezig    | AG INSURANCE | 9     | 1 |  |

- Uw transactie staat op 'klaar': de beheerder van Classical Life en/of Healthcare heeft de transactie verwerkt.

| Datum verzending 🔻 | Transactie /       | Aangeslotene /  | Status / | Gebruiker /  |   | Actie |
|--------------------|--------------------|-----------------|----------|--------------|---|-------|
| ▼ 08/mei/2013      | Nieuwe aansluiting | Stefan BEECKMAN | Klaar    | AG INSURANCE | 9 | à.    |

## **CONTRACTEN**

• Klik op het pdf-icoontje om een overzicht te krijgen van alle contracten.

|                                                                                                    | H                         | Home Aangeslotenen                                                                                                    | Contracten F                                           | inancieel Contactpersonen                                      | Instellingen                                  |                        |
|----------------------------------------------------------------------------------------------------|---------------------------|----------------------------------------------------------------------------------------------------|--------------------------------------------------------|----------------------------------------------------------------|-----------------------------------------------|------------------------|
| Catherine                                                                                                    | Gebruiker:<br>Bourguignon |                                                                                                    |                                                        |                                                                |                                               |                        |
| -                                                                                                    | Afmelden                  | Overzicht van u                                                                                                    | w realemen                                             | ten 2                                                          |                                               |                        |
| CONTRACTEN<br>Reglementen                                                                                          |                           | e-Volulife   Class                                                                                                    | ical Life   Ind                                        | come Care / Premievrijstell                                    | ing   <u>HospiCare</u>                        |                        |
| Helpdesk AG EB Online<br><u>Bit vragen over gebruik</u><br><u>AG EB Online:</u><br>02 664 86 00<br>e-mail Helpdesk | ν,                        | <b>e-Volulife</b><br>Een cafetariaplan aange<br>groepsverzekering en ki                                                                     | past aan de indivi<br>est de verdeling v               | iduele behoeften van uw perso<br>an het budget over de diverse | neel: u bepaalt zelf de opties<br>waarborgen. | en het budget van deze |
|                                                                                                    |                           | Reglement                                                                                                    | P                                                      | lan                                                            | Werkgever                                     | Plansamenvatting       |
|                                                                                                    |                           | 1T - Basisplan - Bed<br>Kapitein (*), Person<br>Account-Managers e<br>werknemers<br>e-Volulife - Pensioen, O<br>Invaliditeit en Vrijstellin | iende,<br>eelsleden,<br>in Alle 104<br>verlijden,<br>g | 8104 - Démo Plan e-Benefits                                    | XXXX                                          | NL, FR, EN             |

#### **Classical Life**

Groepsverzekering die voorziet in een kapitaal leven en/of overlijden.

| Reglement                                                               | Werkgever   |  |
|-------------------------------------------------------------------------|-------------|--|
| 950012451 - DEMOO - Directie<br>Classical Life - Pensioen en Overlijden | SA DEMOO NV |  |
| 950012452 - DEMOO - Bediende<br>Classical Life - Pensioen en Overlijden | SA DEMOO NV |  |
| 950012453 - DEMOO - Arbeider<br>Classical Life - Pensioen en Overlijden | SA DEMOO NV |  |

#### Income Care / Premievrijstelling

Deze combinatie bevat een verzekering Gewaarborgd Inkomen in geval van arbeidsongeschiktheid. Uw medewerkers genieten ook psychosociale begeleiding om hun terugkeer in het beroepsleven te vergemakkelijken. Daarnaast neemt de verzekering in geval van arbeidsongeschiktheid de stortingen voor de groepsverzekering en de eventuele persoonlijke bijdragen op zich. Zo blijven het extralegaal pensioen en het overlijdenskapitaal verzekerd.

| Reglement                                                                       | Werkgever   |  |
|---------------------------------------------------------------------------------|-------------|--|
| 999H - Conventie Pension Care / Income Care<br>Income Care / Premievrijstelling | SA DEMOO NV |  |

#### HospiCare

De hospitalisatieverzekering op maat van uw personeel. Dankzij de optie Medi-Assistance wordt de ziekenhuisfactuur rechtstreeks afgehandeld tussen het ziekenhuis en AG Employee Benefits.

| Reglement                  | Werkgever   |  |
|----------------------------|-------------|--|
| 998H - Conventie HospiCare | SA DEMOO NV |  |

## **FINANCIEEL**

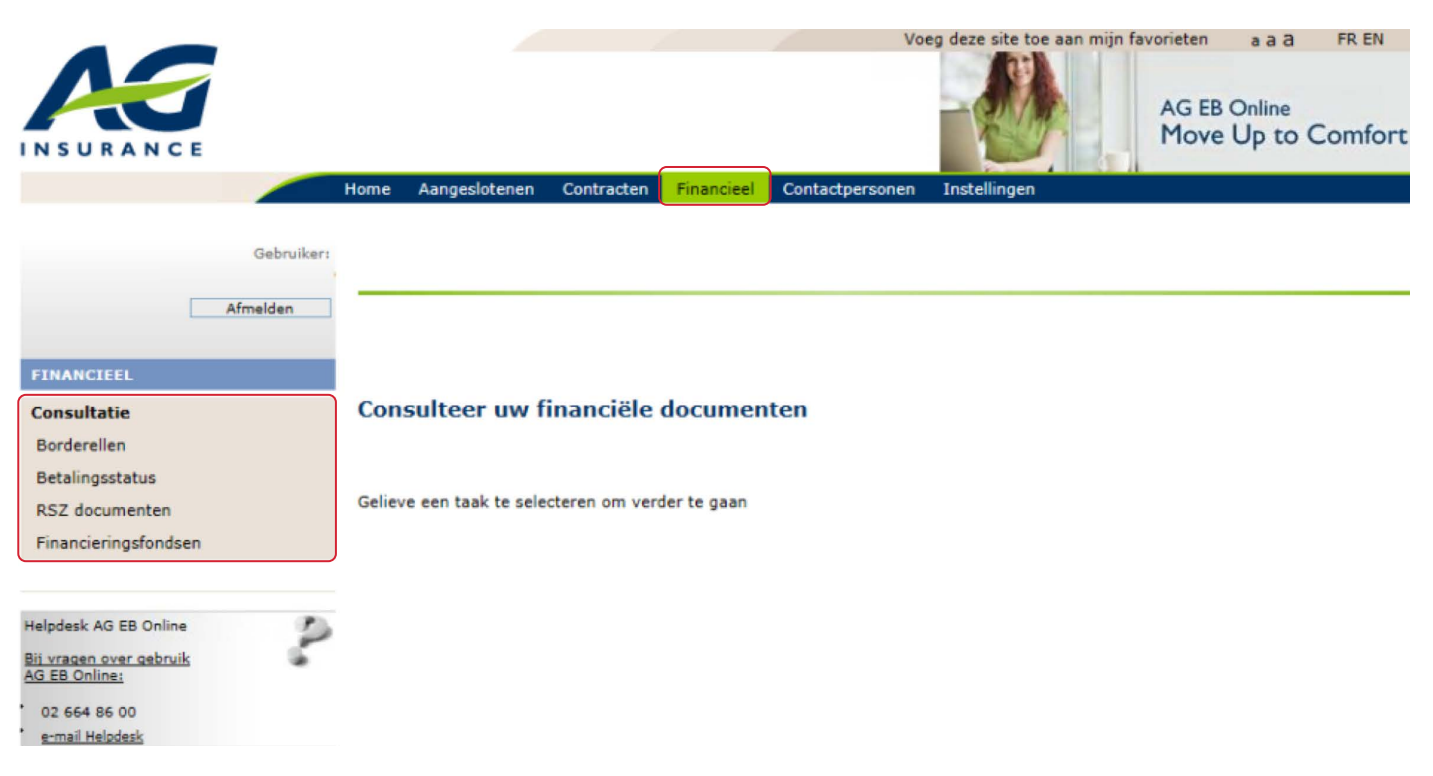

Deze categorieën zijn niet beschikbaar voor plannen met alleen Healthcare en ook niet voor Pension@Work-plannen.

#### BORDERELLEN

#### Borderellen Classical Life en Healthcare

Elke maand kan een premieborderel worden uitgegeven. Dit is een automatische procedure.

- De afsluiting van de maand vindt plaats:

- 7 werkdagen voor het einde van de maand voor Pensioen/Overlijden.
- 4 werkdagen voor het einde van de maand voor Premievrijstelling, Gewaarborgd inkomen en Gezondheidszorgen.
- Alle wijzigingen die zijn verwerkt vóór de maandafsluiting staan vermeld op het premieborderel. De datum van inwerkingtreding van de aansluiting/het vertrek/de wijziging staat altijd vermeld op het premieborderel.
- Er zijn premieborderellen voor:
  - Subgroepen OOXX tot O9XX
     Pensioen/Overlijden
  - Subgroepen 10XX tot 13XX of 20XX
     Premievrijstelling
  - Subgroepen 14XX tot 17XX of 20XX
     Gewaarborgd inkomen
  - Subgroepen 18XX en 19XX
- Gezondheidszorgen

- New exo/RI: 2000
- Er wordt een borderel uitgegeven per groep/subgroep.

## Facturen e-volulife en Pension@Work

Elke maand wordt een factuur opgemaakt. Dit is een automatische procedure.

- De afsluiting van de maand vindt plaats 7 werkdagen voor het einde van de maand.
- Alle wijzigingen die zijn verwerkt vóór de maandafsluiting staan vermeld op de factuur. De datum van inwerkingtreding van de aansluiting/het vertrek/de wijziging staat altijd vermeld op de factuur.
- Een factuur wordt uitgegeven per categorie.
- Bij de factuur is een overschrijvingsformulier gevoegd met vermelding van het te betalen bedrag en de gestructureerde mededeling.

## Algemene informatie (soorten premies)

- De periodieke premie is het bedrag dat jaarlijks, halfjaarlijks, driemaandelijks of maandelijks moet worden betaald.
- De **eenmalige premie** is het bedrag dat moet worden betaald om in één keer de verzekerde waarborg te financieren.
- De **regularisatiepremie** is het bedrag dat een premieverschil naar aanleiding van een wijziging (bijv. nieuwe aansluiting, vertrek, ...) met terugwerkende kracht rechtzet.
- De **elektronische borderellen** in pdf- en/of Excel-formaat (over het algemeen gegroepeerd in één enkel bestand) kunnen worden geraadpleegd op AG EB Online.

## Hoe de borderellen raadplegen op AG EB Online?

| AG EB Onli<br>Move Up<br>Home Aangeslotenen Contracten Financieel Contactpersonen Instellingen<br>Gebruiker:<br>Afmeiden<br>Overzicht van uw borderellen | ine<br>to Comfort |
|----------------------------------------------------------------------------------------------------|-------------------|
| AG EB Onli<br>Move Up<br>Home Aangeslotenen Contracten Financieel Contactpersonen Instellingen<br>Gebruiker:<br>Afmelden<br>Overzicht van uw borderellen | ine<br>to Comfort |
| INSURANCE<br>Home Aangeslotenen Contracten Financieel Contactpersonen Instellingen<br>Gebruiker:<br>Afmelden<br>Overzicht van uw borderellen             | to Comfort        |
| Home Aangeslotenen Contracten Financieel Contactpersonen Instellingen                                                                                    |                   |
| Gebruiker:<br>Afmelden                                                                                                    |                   |
| Gebruiken<br>Afmelden                                                                                                    |                   |
| Afmelden                                                                                                    |                   |
| Afmelden<br>Overzicht van uw borderellen                                                                                                    |                   |
| Overzicht van uw borderellen 🛛                                                                                                    |                   |
| Overzicht van uw borderellen 2                                                                                                    |                   |
| FINANCIEEL                                                                                                    |                   |
| Consultatie                                                                                                    |                   |
| Borderellen Vanaf jan V 2016 V                                                                                                    |                   |
| Betalingsstatus Tot feb v 2016 v 7974-0001                                                                                                    |                   |
| RSZ documenten                                                                                                    |                   |
| Financieringsfondsen 7974-1001                                                                                                    |                   |
| 7974-1401                                                                                                    |                   |
| 7974-1801                                                                                                    | Zoek              |
| Helpdesk AG EB Online Alles - Geen                                                                                                    |                   |
| Bii vragen over gebruik<br>AG EB Online:                                                                                                    |                   |
| 02 664 86 00                                                                                                    |                   |
| e-mail Helpdesk                                                                                                    |                   |
|                                                                                                    |                   |
|                                                                                                    |                   |

- Selecteer een periode.
- Vink de borderellen aan die u wil raadplegen.
- Klik op 'Zoek'.
- U krijgt een overzicht van uw borderellen.

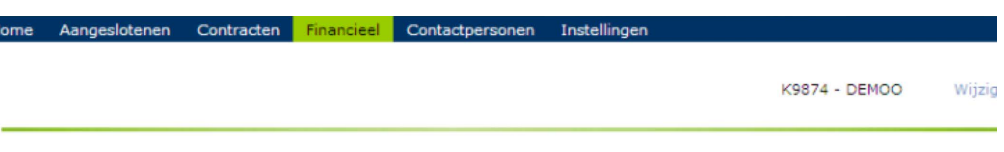

#### Overzicht van uw borderellen 🛛

| Periode            | Borderelgroep                             |                                                    |
|--------------------|-------------------------------------------|----------------------------------------------------|
| Vanaf jun 💙 2010 💙 | 9874-0011 - S.A. DEMOO N.V DIRECTIE       | - BRUSSEL                                          |
| Tot sep 💙 2010 💙   | 9874-0012 - S.A. DEMOO N.V DIRECTIE       | - ANTWERPEN                                        |
|                    | 9874-0013 - S.A. DEMOO N.V BEDIEND        | E - BRUSSEL                                        |
|                    | 9874-0014 - S.A. DEMOO N.V BEDIEND        | E - ANTWERPEN                                      |
|                    | 9874-0015 - S.A. DEMOO N.V ARBEIDER       | R - BRUSSEL                                        |
|                    | 9874-0016 - S.A. DEMOO N.V ARBEIDER       | R - ANTWERPEN Zoek                                 |
| Datum 🔺 Document   | Туре                                      | Borderelgroep /                                    |
| aug 2010           | Regularisatie betaalbaar op einde termijn | 9874-0016 - S.A. DEMOO N.V ARBEIDER -<br>ANTWERPEN |
| jul 2010 📆         | Regularisatie betaalbaar op einde termijn | 9874-0015 - S.A. DEMOO N.V ARBEIDER -<br>BRUSSEL   |
| jul 2010 🌱         | Regularisatie betaalbaar op einde termijn | 9874-0013 - S.A. DEMOO N.V BEDIENDE -<br>BRUSSEL   |

AG Insurance

## **STATUS VAN DE BETALINGEN**

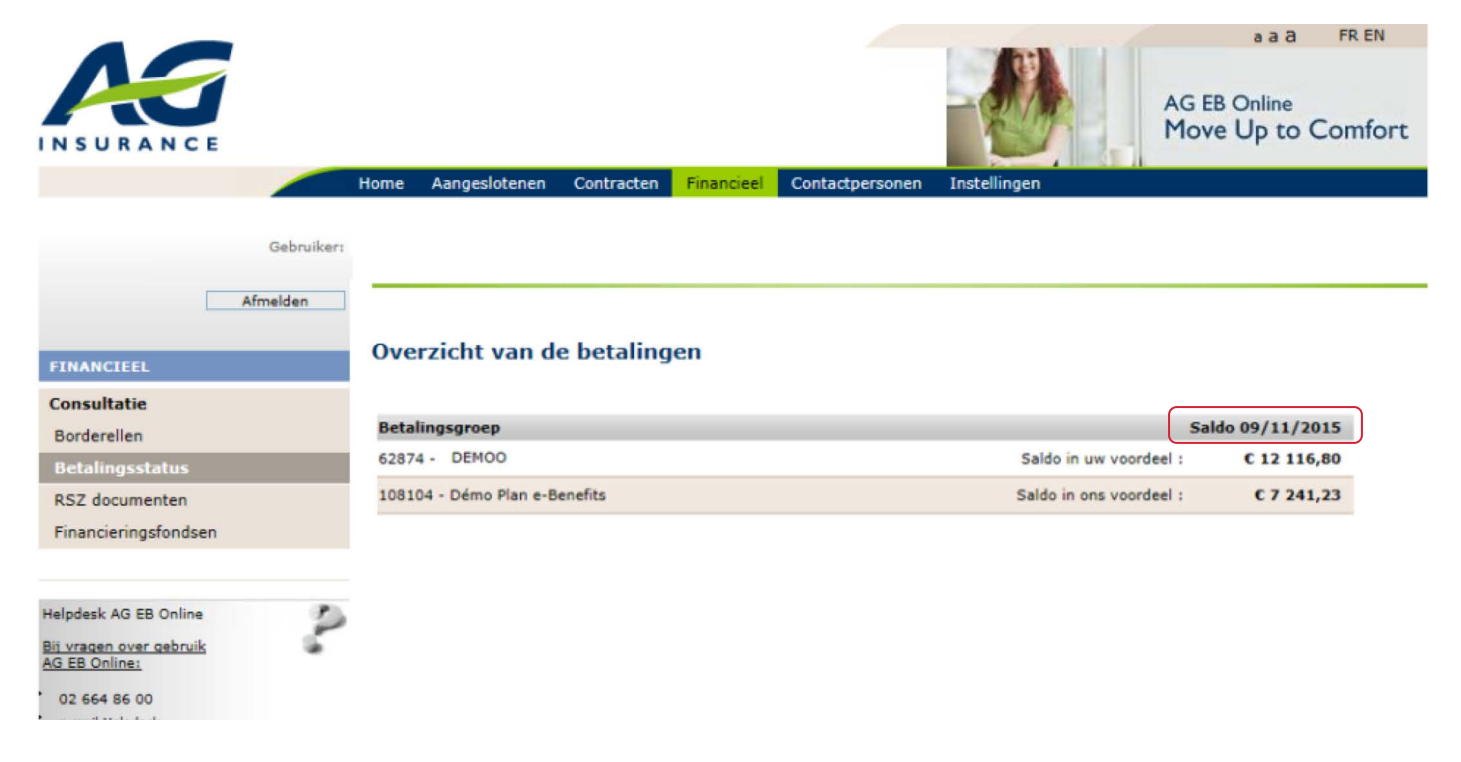

Het saldo op de datum van vandaag wordt getoond.

- U krijgt een overzicht van de betalingen voor Classical Life en e-volulife.

#### Status van de betalingen voor de plannen Classical Life en Healthcare

- Het bedrag kan volledig worden betaald met het aangegeven VCS-nummer (zie punt 1 hieronder).
- U kan ook de betalingsgeschiedenis weergeven (zie punt 2 hieronder).

#### Status van de betalingen voor de plannen e-volulife en Pension@Work

- U moet het saldo betalen op basis van het VCS-nummer dat op de factuur vermeld staat. Elke factuur heeft een uniek VCS-nummer.
- Voor Pension@Work is het borderel hetzelfde document als de factuur, u ontvangt dus twee keer hetzelfde document.

## Overzicht van de betalingen (Classical Life)

9874-0011 - S.A. DEMOO N.V.-00

| Op  | en betalingsopd | racht van 11/2015 🌱 (Gebruik VCS | nummer : 707/3956/51 | 068)            | Toon Historie  |
|-----|-----------------|----------------------------------|----------------------|-----------------|----------------|
| Sal | do op 09/11/20  | Saldo in ons voordeel : € 2      | 2 251,68             |                 |                |
|     |                 |                                  |                      |                 | < 1 <u>2</u> 3 |
|     | Vervaldatum     | Borderelgroep                    |                      | Betalingsstatus | Saldo          |
| 1   | 31/10/2015      | 9874-0011 - S.A. DEMOO N.V00     |                      | Niet betaald    | €1120,84       |
|     | Beschrijving    |                                  | Datum transactie     | Debet           | Credit         |
|     | Periodieke prem | ie                               | 31/10/2015           | € 1 120,84      |                |
| •   | 30/09/2015      | 9874-0011 - S.A. DEMOO N.V00     |                      | Niet betaald    | € 1 120,84     |
| •   | 30/09/2015      | 9874-0014 - S.A. DEMOO N.V00     |                      | Niet betaald    | € 10,00        |
|     | 31/08/2015      | 9874-0011 - S.A. DEMOO N.V00     |                      | Totaal betaald  | € 0,00         |

> 31/07/2015

Totaal betaald

€ 0,00

## Betalingsgeschiedenis

- U vindt de betalingsoverzichten en de verschuldigde bedragen voor de afgelopen 24 maanden terug.
- U krijgt een geschiedenis van de betalingsberichten voor de afgelopen 12 maanden.

| 73956 - |         | × |
|---------|---------|---|
|         | Date    |   |
| 7       | 12/2020 |   |
| 2       | 11/2020 |   |
| 2       | 10/2020 |   |
| 2       | 09/2020 |   |
| 2       | 08/2020 |   |
| 2       | 07/2020 |   |
| 2       | 06/2020 |   |
| -       | 05/2020 |   |
| 2       | 04/2020 |   |
| 2       | 03/2020 |   |
| 2       | 02/2020 |   |
| -       | 01/2020 |   |

## Overzicht van de betalingen (e-Volulife)

#### 108104 - Démo Plan e-Benefits

Saldo 09/11/2015 Saldo in ons voordeel : € 7 241,23

|   |                    |               |                 |            |                 |            | < 1 <u>2</u> <u>3</u> ≥ |
|---|--------------------|---------------|-----------------|------------|-----------------|------------|-------------------------|
|   | Vervaldatum        | Factuurnummer | VCS numme       | er         | Betalingsstatus | ;          | Saldo op                |
| - | 01/11/2015         | 703642        | 520/0703/64     | 1245       | Niet betaald    |            | €7 241,23               |
|   | Beschrijving       |               | Transactiedatum |            |                 | Debet      | Credit                  |
|   | 🌱 Verschuldigd aan | AG Insurance  | 21/10/2015      |            |                 | €7 241,23  |                         |
|   | 01/10/2015         | 700119        | 520/0700/11     | 914        | Totaal betaald  |            | € 0,00                  |
|   | Beschrijving       |               | Transactiedatum | Investerin | gsdatum         | Debet      | Credit                  |
|   | 🌱 Verschuldigd aan | AG Insurance  | 26/09/2015      | 08/10/2015 |                 | € 7 236,54 |                         |
|   | Andere             |               | 01/10/2015      |            |                 |            | €7 236,54               |
| ۲ | 01/09/2015         | 700001        | 520/0700/00     | )190       | Totaal betaald  |            | € 0,00                  |
| Þ | 01/08/2015         | 671669        | 520/0671/66     | 5982       | Totaal betaald  |            | € 0,00                  |
| ۲ | 01/07/2015         | 649669        | 520/0649/66     | 5904       | Totaal betaald  |            | € 0,00                  |
| ۲ | 01/06/2015         | 638636        | 520/0638/63     | 629        | Totaal betaald  |            | € 0,00                  |
| ۲ | 01/05/2015         | 628751        | 520/0628/75     | 5138       | Totaal betaald  |            | € 0,00                  |
| ۲ | 01/04/2015         | 618790        | 520/0618/79     | 9068       | Totaal betaald  |            | € 0,00                  |
| ۲ | 01/03/2015         | 608686        | 520/0608/68     | 8652       | Totaal betaald  |            | € 0,00                  |
| Þ | 01/02/2015         | 597872        | 520/0597/87     | 7205       | Totaal betaald  |            | € 0,00                  |

< 1 <u>2</u> <u>3</u> <u>></u>

Terug

Voor de betaling van uw facturen vragen we u gebruik te maken van het juiste vcs nummer in combinatie met het juiste openstaande bedrag, beide hierboven vermeld.

Gelieve rekening te houden met een vertraging van enkele dagen tussen de effectieve betaling van uw factuur en de verwerking van deze betaling in onze systemen.

De categorieën 'RSZ-Documenten' en 'Financieringsfonds' zijn niet beschikbaar voor de zuivere Healthcare-plannen en de Pension@Work-plannen.

## **RSZ-DOCUMENTEN**

- Selecteer een periode (jaar): als u een overzicht wil van de RSZ-documenten voor het laatste kwartaal van het jaar 2019 (Q4 2019) moet u de periode van januari 2020 (01/2020) selecteren.
- Kies een betaalgroep.
- Klik op 'Zoek'.
- U krijgt een overzicht van uw RSZ-documenten.
- Voor klanten met enkel Healthcare is deze taak niet van toepassing.

## FINANCIERINGSFONDS

**OPGELET:** deze categorie is niet beschikbaar voor de e-volulife en de Pension@Work-plannen.

- U kan de uittreksels opzoeken op basis van het reglementnummer of op basis van het financieringsfondsnummer. Vink het vakje aan dat overeenkomt met uw keuze.
- Selecteer het (de) reglement(en) of het (de) financieringsfonds(en) en klik op 'Zoek'.
- Voor elk fonds verschijnt een regel waarop u de volgende informatie terugvindt:
  - Het nummer van het fonds dat bestaat uit zes cijfers.
  - Het huidige saldo van het fonds. Dit bedrag kan verschillen van het bedrag dat vermeld staat op het laatst ontvangen fondsuittreksel als er ondertussen nieuwe transacties zijn uitgevoerd.
  - De pdf-versie van het laatst uitgegeven uittreksel. Via de historiek kan u de uittreksels van de afgelopen twee jaar raadplegen.
  - De naam en het ondernemingsnummer van de werkgever waaraan dit fonds is gekoppeld.
  - De naam en het nummer van het reglement waaraan dit fonds is gekoppeld.

Als voor bepaalde reglementen uw fondsuittreksels niet beschikbaar zijn, wordt het volgende bericht weergegeven 'Voor sommige reglementen zijn geen fondsen beschikbaar'. In de lijst van de reglementen worden de reglementen waarvoor nog geen fondsuittreksels beschikbaar zijn, weergegeven in het grijs. Die kunnen niet worden geselecteerd.

## CONTACTPERSONEN

Op deze pagina vindt u al uw contactpersonen en waarvoor u hen kan contacteren.

| me Aangeslote            | enen Contracten Financieel <mark>Contactpersonen</mark>                                                                                             | Instellingen                                                                                                    |
|--------------------------|----------------------------------------------------------------------------------------------------|----------------------------------------------------------------------------------------------------|
| ontactpers               | onen 🛛                                                                                                    |                                                                                                    |
| Tussenpersone            | <u>en   Commercieel   Beheer   Claims   Fin</u>                                                                                                    | ancieel                                                                                                    |
| ussenpersone             | n                                                                                                    |                                                                                                    |
| UNBATIONNE Webson LAPPEd | Total Constant Constant Constant Constant<br>Tel: +22 + 344 67 48<br>Qa dan Yanama, 10 43, 4020 Linga B                                             |                                                                                                    |
| ommercieel               |                                                                                                    |                                                                                                    |
|                          | secondari Sanata<br>Tati - 22.2 Mar 80.03<br>Mari - 22.4 Mar 80.05<br>Marita - Jacobar Marana<br>Marita - Jacobar Marana<br>Marita - Jacobar Marana | <ul> <li>U kan mij contacteren voor:</li> <li>Het opmaken van een algemeen overzicht van de<br/>bestaande plannen</li> <li>Het opmaken van een nieuw plan voor een nieuwe<br/>personeelscategorie</li> <li>Het aanpassen van bestaande plannen</li> <li>Juridische en fiscale vragen</li> <li>Personeelspresentaties</li> </ul> |
| ahaar                    |                                                                                                    | Toon reglementen / plannen 🔻                                                                                                    |
|                          | uttimen inter<br>No. = 32.2 million 20.23<br>Bernin Bellenen ersten be<br>Brite begraartiger 53, 1000 Brosset B                                     | U kan mij contacteren voor:<br>• Vragen i.v.m. een nieuwe aansluiting, een<br>wijziging, een uitdiensttreding en een vereffening<br>• Vragen i.v.m. de pensioenfiches<br>• Vragen i.v.m. de premieborderellen<br>• Vragen i.v.m. de periodieke salaris- en<br>bonushernieuwing                                                  |
| laims                    |                                                                                                    |                                                                                                    |
| 1                        | Health Care<br>Corporate                                                                                                    | <ul> <li>U kan mij contacteren voor:</li> <li>Vragen i.v.m. schadegevallen hospitalisaties en<br/>ambulante zorgen</li> </ul>                                                                                                    |
|                          | Disability                                                                                                    | U kan mij contacteren voor:<br>• Vragen i.v.m. schadegevallen invaliditeit en<br>premievrijstelling                                                                                                    |
| Financieel               |                                                                                                    |                                                                                                    |
| 1                        | Parra Doubri<br>Tel: +32.2.44.40.113<br>Enercial.engliscellerafite@eximuteros.let                                                                   | U kan mij contacteren voor:<br>• Vragen i.v.m. de betalingsopdracht<br>• De procedure voor de premie-inning<br>• De premiebetaling                                                                                                    |

## INSTELLINGEN

In 'Instellingen' kan u uw gebruikers beheren. Uw supergebruiker moet altijd de toegangsrechten van andere gebruikers bijwerken omdat er veel vertrouwelijke informatie op AG EB Online staat. En deze bijwerking is nog belangrijker sinds de invoering van het inloggen via sms. Zorg er dus voor dat u gebruikers die uw bedrijf verlaten, verwijdert en dat u elk van uw gebruikers een profiel geeft. Een profiel is persoonlijk en kan niet door twee of meer gebruikers worden gedeeld. Ook de digipass is strikt persoonlijk en kan niet worden gedeeld.

|                            | Home   | Aangeslotenen      | Contracten     | Financieel  | Contactpersonen | Instellingen |  |
|----------------------------|--------|--------------------|----------------|-------------|-----------------|--------------|--|
| Gebruiker:                 |        |                    |                |             |                 |              |  |
| Afmelden                   |        |                    |                |             |                 |              |  |
| INSTELLINGEN               | Inst   | ellingen           |                |             |                 |              |  |
| Toegang tussenpersoon      |        |                    |                |             |                 |              |  |
| Consulteer toegangsrechten | Geliev | e een taak te sele | cteren om verd | der te gaan |                 |              |  |
| Gebruikers                 |        |                    |                |             |                 |              |  |
| Creëer                     |        |                    |                |             |                 |              |  |
| Wijzig                     |        |                    |                |             |                 |              |  |
| Consulteer                 |        |                    |                |             |                 |              |  |
| Vraag nieuwe digipass      |        |                    |                |             |                 |              |  |
| Verwijder                  |        |                    |                |             |                 |              |  |
| Gebruikerslijst            |        |                    |                |             |                 |              |  |
|                            |        |                    |                |             |                 |              |  |

## **EEN GEBRUIKER AANMAKEN**

#### De supergebruiker bepaalt de toegangsrechten van de gebruikers.

## Stap 1: vul de identificatiegegevens in

- Adres: adres van de nieuwe gebruiker waar de digipass en de pincode naartoe worden gestuurd.
- Professioneel e-mailadres: via deze e-mail wordt de gebruiker op de hoogte gebracht van belangrijke wijzigingen.
- Kies het type authenticatie (sms/digipass)
  - als de gebruiker wil inloggen via sms moet u zijn of haar gsm-nummer toevoegen.
- Gebruikersnaam: om het u gemakkelijk te maken kan u het e-mailadres als gebruikersnaam gebruiken.

#### Stap 2: selecteer de werkgever(s) die de gebruiker moet beheren

#### Stap 3: selecteer de populaties die de nieuwe gebruiker kan beheren

- Op basis van de geselecteerde werkgever(s).
- Om de aangeslotenen te raadplegen of te wijzigen.
- Om de borderellen te raadplegen.

#### Stap 4: selecteer de taken die de nieuwe gebruiker kan uitvoeren

• Toegangsrechten voor verschillende taken (nieuwe aansluiting, wijzigingen, vertrek, borderellen, transactieoverzicht, betalingsstatus, ...).

- De taak 'Creëer een nieuwe gebruiker' moet niet worden aangevinkt. Alleen de supergebruiker kan een nieuwe gebruiker aanmaken.
- De nieuwe gebruiker heeft geen toegang tot het beheer van de gebruikers.

#### Creëer een nieuwe gebruiker

Identificatiegegevens > Populaties > Taken

#### Selecteer een taak

AG EB Online biedt onderstaande taken aan. Selecteer de taken waarvoor de toegangsrechten moeten worden toegekend.

| Aan                            | geslotenen                       |
|--------------------------------|----------------------------------|
| Con                            | sultatie                         |
| Alle                           | <u>s Niets</u>                   |
| ~                              | Overzicht aangeslotene           |
| ~                              | Pensioenfiches                   |
| Aan                            | sluiting                         |
| 14/10-                         | vieuwe aansiulting               |
| Alle                           | as Niets                         |
| ~                              | Contactgegevens                  |
| ~                              | Gezinssituatie                   |
| ~                              | Personeelscategorie              |
| $\checkmark$                   | Contractuele werktijd            |
| $\checkmark$                   | Arbeidsongeschiktheid            |
| ~                              | Loopbaanonderbreking             |
| ~                              | Klantspecifieke parameters       |
| ~                              | Risicowaarborgen                 |
| ~                              | Beleggingsfondsen                |
| <ul> <li></li> <li></li> </ul> | Transfer werkgever               |
| Vor                            | begunstigingsclausule            |
| Alle                           | s Niets                          |
| ~                              | Uitdiensttreding                 |
| ~                              | Werkloosheid met bedrijfstoeslag |
| ~                              | Pensioen                         |
| ~                              | Overlijden                       |
| Coll                           | ectieve aanpassingen             |
| ~                              | Nieuwe salarissen/premies/bonus  |
| Tra                            | nsacties                         |
| ~                              | Overzicht transacties            |

#### Simulatie

✓ Simulatie

## Hoe een gebruiker met beperkte toegangsrechten aanmaken?

**Voorbeeld**: een boekhouder die alleen toegang heeft tot de borderellen, betalingsstatussen, RSZ-documenten en uittreksels van financieringsfondsen.

## Stap 1: voer de identificatiegegevens in

- Adres: adres van de nieuwe gebruiker waar de digipass en de pincode naartoe worden gestuurd.
- Professioneel e-mailadres: op dit e-mailadres wordt de gebruiker op de hoogte gebracht van belangrijke wijzigingen.
- Kies het type authenticatie (sms/digipass)
  - als de gebruiker wil inloggen via sms moet u zijn of haar gsm-nummer toevoegen.
- Gebruikersnaam: om het u gemakkelijk te maken kan u het e-mailadres als gebruikersnaam gebruiken.

#### Stap 2: selecteer de werkgever(s)

#### Stap 3: selecteer de populaties die de nieuwe gebruiker kan beheren

• Vink enkel de plannen e-volulife en de borderelgroepen Classical Life/Healthcare aan.

#### Stap 4: selecteer de taken die de nieuwe gebruiker kan uitvoeren

• Activeer bijvoorbeeld enkel de taak ' Financieel' voor een boekhouder (borderellen, betalingsstatussen en RSZ-documenten).

## EEN GEBRUIKER WIJZIGEN

Voorbeeld: de gebruiker mag geen toegang meer hebben tot het plan van de directie, maar wel tot de plannen e-volulife.

• Selecteer de gebruiker.

| Home | Aangeslotenen Cont | racten | Financieel   | Contactpersonen | Instellingen |
|------|--------------------|--------|--------------|-----------------|--------------|
|      |                    |        |              |                 |              |
|      | Zoek gebruik       | er: ca |              | ×               |              |
|      |                    | Nic    | olas CARTON  |                 |              |
| -    |                    | Pat    | rick CANTRAS |                 |              |

## Wijzig 👔

Om verder te gaan dient u eerst een gebruiker te selecteren.

#### Stap 1: controleer de identificatiegegevens

• Controleer de identificatiegegevens van de gebruiker die u wil wijzigen.

#### Stap 2: selecteer de werkgever(s).

• Controleer de aangevinkte werkgevers.

#### Stap 3: selecteer de populaties die de gebruiker kan beheren

• Vink enkel de plannen e-volulife, de borderelgroepen en de groepen aangeslotenen Classical Life en Healthcare aan, behalve de directie.

#### Stap 4: selecteer de taken die de nieuwe gebruiker kan uitvoeren

• Controleer de taken.

## EEN GEBRUIKER RAADPLEGEN

- Selecteer de gebruiker.
- Raadpleeg de identificatiegegevens, de aangevinkte werkgevers, de populaties en de taken.

| lome | Aangeslotenen Co | ontracten | Financieel   | Contactpersonen | Instellingen |
|------|------------------|-----------|--------------|-----------------|--------------|
|      |                  |           |              |                 |              |
|      | Zoek gebr        | uiker: ca |              | ×               |              |
|      |                  | Nic       | olas CARTON  |                 |              |
|      |                  | Pat       | rick CANTRAS | S               |              |

## Wijzig 🙎

Om verder te gaan dient u eerst een gebruiker te selecteren.

## **EEN NIEUWE DIGIPASS AANVRAGEN**

- Selecteer een gebruiker.
- Controleer of het ingevoerde adres juist is.
- Klik op 'Verzend'.

|                            | Home   | Aangeslotenen      | Contracten     | Financieel  | Contactpersonen | Instellingen |  |
|----------------------------|--------|--------------------|----------------|-------------|-----------------|--------------|--|
| Gebruiker:                 |        |                    |                |             |                 |              |  |
| Afmelden                   |        |                    |                |             |                 |              |  |
| INSTELLINGEN               | Inst   | ellingen           |                |             |                 |              |  |
| Toegang tussenpersoon      |        |                    |                |             |                 |              |  |
| Consulteer toegangsrechten | Geliev | e een taak te sele | cteren om vere | der te gaan |                 |              |  |
| Gebruikers                 |        |                    |                |             |                 |              |  |
| Creëer                     |        |                    |                |             |                 |              |  |
| Wijzig                     |        |                    |                |             |                 |              |  |
| Consulteer                 |        |                    |                |             |                 |              |  |
| Vraag nieuwe digipass      |        |                    |                |             |                 |              |  |
| Verwijder                  |        |                    |                |             |                 |              |  |
| Gebruikerslijst            |        |                    |                |             |                 |              |  |

## EEN GEBRUIKER VERWIJDEREN

Er staat veel vertrouwelijke informatie op AG EB Online. Zorg er dus voor dat u alle gebruikers die uw bedrijf verlaten, verwijdert. **Opgelet**: als u deze gebruikers niet verwijdert en zij de inlogverbinding via sms gebruiken, kunnen ze nog altijd met hun gsm inloggen op uw AG EB Online-account.

- Selecteer een gebruiker.
- Klik op 'Verzend'.
- Opgelet: stuur ons de digipass zo snel mogelijk terug. De toegang tot deze digipass wordt geblokkeerd.

#### LIJST MET GEBRUIKERS

- De supergebruiker kan de andere gebruikers beheren en de verschillende toegangsrechten toewijzen. De supergebruiker heeft toegang tot alle taken en populaties.
- Elke gebruiker ontvangt zijn eigen digipass en pincode.

#### Gebruikerslijst bekijken 😰

#### Supergebruiker

De Supergebruiker kan andere gebruikers beheren en gebruikersrechten toekennen. De Supergebruiker heeft toegang tot alle beschikbare taken en populaties.

Naam Authenticatietype Status Actief

#### Gebruikers

De volgende gebruikers hebben toegang tot AG EB Online.

| Naam                   | Authenticatietype | Status |            |        |
|------------------------|-------------------|--------|------------|--------|
| Discovery Halberty     | Digipass          | Actief | Consulteer | Wijzig |
| Converting Development | Digipass          | Actief | Consulteer | Wijzig |
| Endine Love            | Digipass + sms    | Actief | Consulteer | Wijzig |

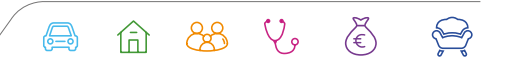